### Panduan Pencatatan Data Aktivitas Merdeka Belajar – Kampus Merdeka (MBKM) di Luar Universitas melalui SIMAK-NG

Unit Sumber Daya Informasi – Universitas Udayana - 2021

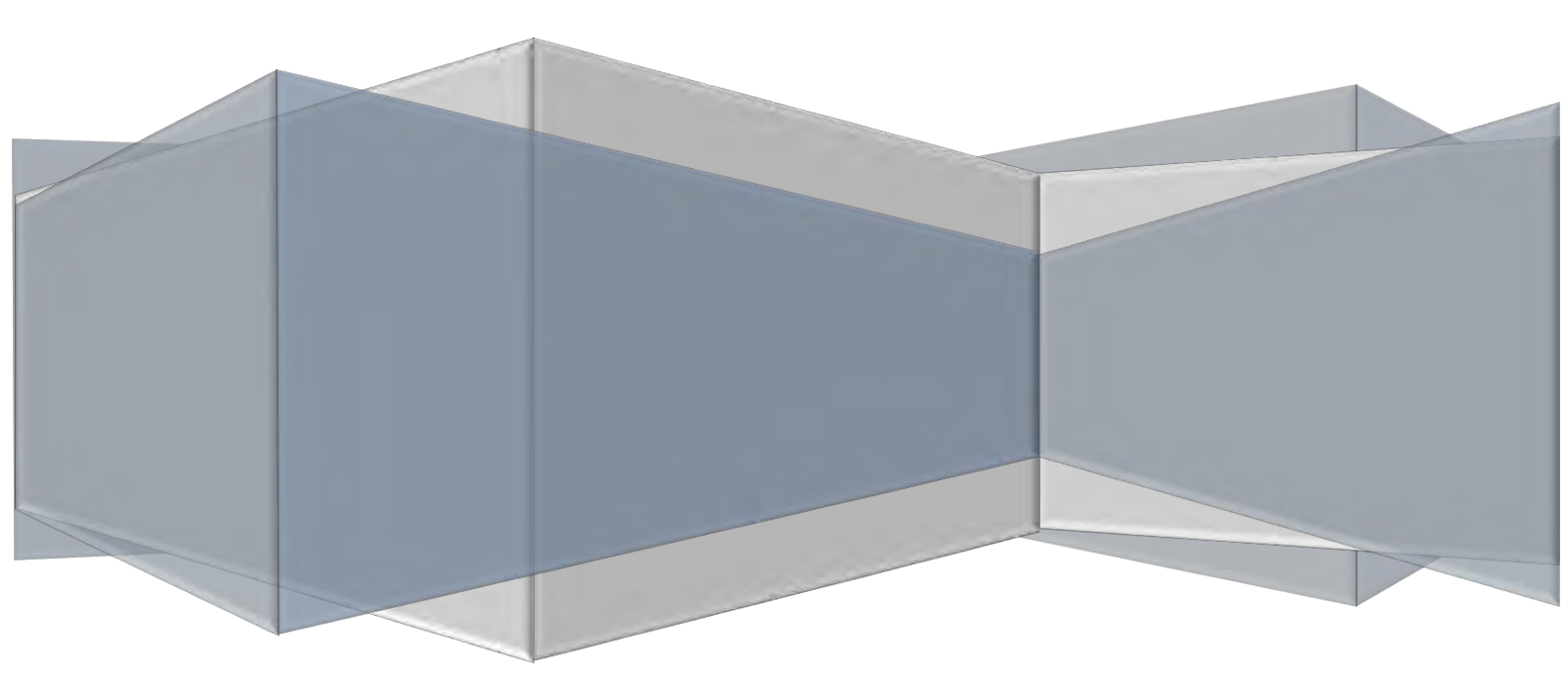

### **Daftar Isi**

| Α. | Penjelasan Umum2                                                                                                    |
|----|----------------------------------------------------------------------------------------------------|
| В. | Alur Pencatatan Data Aktivitas MBKM di Luar Universitas melalui SIMAK-NG2                                                |
| C. | Operator SIMAK Prodi - Panduan Setting Mata Kuliah dan Penawaran Mata Kuliah Konversi Aktivitas<br>MBKM di Program Studi |
| D. | Mahasiswa - Panduan Pengajuan/Pendaftaran Aktivitas MBKM di Luar Universitas12                                           |
| E. | Mahasiswa - Panduan Pendaftaran Seminar/Ujian Aktivitas MBKM di Luar Universitas16                                       |
| F. | Dosen Pembimbing MBKM - Panduan Input KRS Mata Kuliah Konversi Aktivitas MBKM di Luar<br>Universitas                     |
| G. | Dosen Pembimbing MBKM - Panduan Input Nilai Mata Kuliah Konversi Aktivitas MBKM di Luar<br>Universitas                   |

#### A. Penjelasan Umum

Sesuai kebijakan Merdeka Belajar-Kampus Merdeka (MBKM) dari Kemendikbud, yakni "Hak Belajar Tiga Semester di Luar Program Studi". Program hak belajar tiga semester di luar program studi memberikan kebebasan mahasiswa mengambil satuan kredit semester (sks) di luar program studi. Tiga semester yang dimaksud berupa 1 semester kesempatan mengambil mata kuliah di luar program studi di dalam perguruan tingginya dan 2 semester melaksanakan aktivitas pembelajaran di luar perguruan tinggi.

Berbagai bentuk kegiatan belajar di luar Unud dapat dirancang, di antaranya: melakukan magang/praktik kerja di industri atau tempat kerja lainnya, melaksanakan proyek pengabdian kepada masyarakat di desa, mengajar di satuan pendidikan, mengikuti pertukaran mahasiswa, melakukan penelitian, melakukan kegiatan kewirausahaan, membuat studi/proyek independen, dan mengikuti program kemanusiaan. Saat ini Universitas Udayana telah mengimplementasikan kebijakan-kebijakan tersebut. Untuk mengakomodasi hal tersebut, diperlukan proses pencatatan data aktivitas Merdeka Belajar-Kampus Merdeka.

Pada Panduan ini, disampaikan mekanisme pencatatan aktivitas merdeka belajar melalui Sistem Informasi Akdemik (SIMAK-NG), khususnya yang termasuk dalam kegiatan belajar di luar Unud. Tentunya hal ini juga terkait dengan kewajiban pelaporan semua aktivitas akademik ke Pangkalan Data Dikti. Fitur pencatatan aktivitas MBKM di luar Unud ini dibuat sesuai Buku Panduan Merdeka Belajar-Kampus Merdeka Unud Tahun 2020. Secara umum, akan ada proses pengakuan kegiatan MBKM tersebut yang setara dengan 20 SKS per semester-nya.

#### B. Alur Pencatatan Data Aktivitas MBKM di Luar Universitas melalui SIMAK-NG

#### 1. Alur Pendaftaran/Pengajuan Mengikuti Aktivitas MBKM di Luar Universitas melalui SIMAK-NG

#### Dosen Pembimbing **Operator Program Studi** Dosen Pembimbing MBKM Mahasiswa Akademik Mulai Operator melakukan validasi Dosen Pembimbing MBKM terhadap pengajuan aktivitas menginputkan KRS MK MBKM, mengecek berkas Mahasiswa melakukan pendaftaran/ konversi untuk kegiatan Dosen Pembimbing persyaratan termasuk Akademik memvalidasi KRS pengajuan mengikuti Aktivitas MBKM MBKM sebanyak 20 SKS, melengkapi data dosen melalui menu MBKM pada SIMAK-NG sesuai penawaran MK yang mahasiswa tersebut pembimbing MBKM dan telah diset oleh operator selanjutnya memproses Surat program studi Tugas Pembimbing MBKM Mahasiswa men-scan dan mengupload Surat Tugas Pembimbing MBKM pada sub Menu Histori Bimbingan dan Operator Prodi memberikan selanjutnya mengikuti aktivitas Surat Tugas Pembimbing MBKM di luar universitas. MBKM Mahasiswa wajib melengkapi histori bimbingan dengan pembimbing. Selesai

Alur Pendaftaran/Pengajuan Mengikuti Aktivitas MBKM di Luar Universitas melalui SIMAK-NG

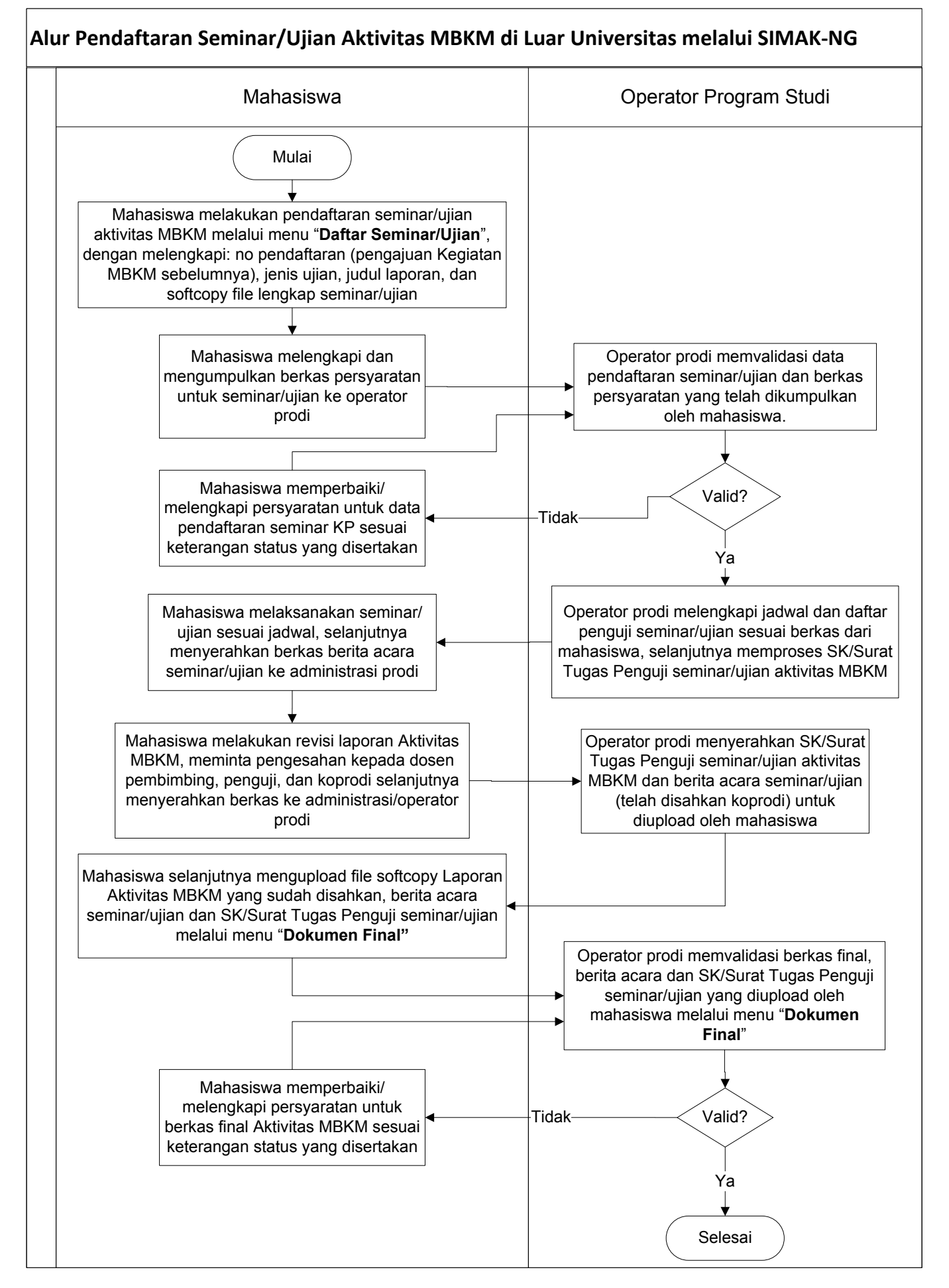

#### 3. Alur Input Nilai Aktivitas MBKM di Luar Universitas melalui SIMAK-NG

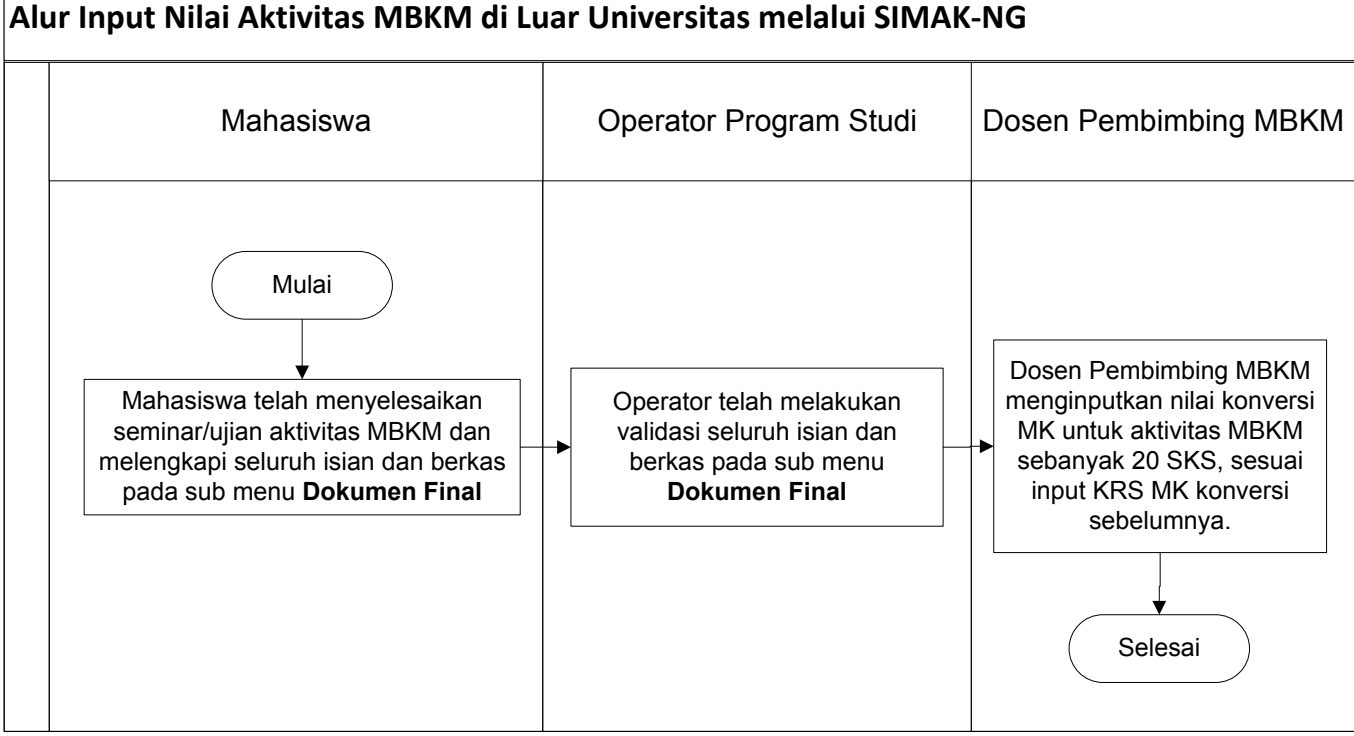

#### Alur Input Nilai Aktivitas MBKM di Luar Universitas melalui SIMAK-NG

# C. Operator SIMAK Prodi - Panduan Setting Mata Kuliah dan Penawaran Mata Kuliah Konversi Aktivitas MBKM di Program Studi

Bagian I: Setting Kelas untuk Aktivitas MBKM Luar Universitas

#### Perhatian:

Kelas Mata Kuliah untuk Aktivitas MBKM Luar Universitas, merupakan kelas yang dibuat dari penawaran mata kuliah (MK) yang telah dilakukan. Kelas ini digunakan untuk mengakomodasi proses konversi KRS untuk mahasiswa yang melaksanakan aktivitas MBKM di Luar Universitas. Untuk kelas tipe ini, operator simak prodi tidak perlu melakukan melengkapi rubrik dan mengisi dosen pengampu.

Apabila kelas ini belum diset, maka dosen pembimbing MBKM tidak dapat memilih kelas matakuliah untuk melakukan konversi.

1. Masuk ke SIMAK-NG sebagai operator SIMAK program studi, sehingga akan tampil halaman operator program studi seperti pada Gambar 1 berikut.

|   | SIMAK-NG          |   |                                                                                      |                                                                                               | 4                                                                         |                                                           | ( Operator Pro                                        | gram Studi )                                         | 🚳 Sarjana Tekr                                           | nik Elektro 💡                                       | · 🟦 U                                        |
|---|-------------------|---|--------------------------------------------------------------------------------------|-----------------------------------------------------------------------------------------------|---------------------------------------------------------------------------|-----------------------------------------------------------|-------------------------------------------------------|------------------------------------------------------|----------------------------------------------------------|-----------------------------------------------------|----------------------------------------------|
|   | Beranda           |   | Selamat datang di Siste                                                              | em Informasi Manajemer                                                                        | n Akademik Univer                                                         | sītas Udayana                                             | 1                                                     |                                                      |                                                          |                                                     | _                                            |
| ₽ | Matakuliah        | * |                                                                                      |                                                                                               |                                                                           |                                                           |                                                       |                                                      |                                                          |                                                     |                                              |
|   | KRS               | > | SIMAK (Sistem Informasi M<br>dan mahasiswa) dalam keg<br>(E-Registrasi), pengelolaan | anajemen Akademik) merupaka<br>iatan administrasi akademik sec<br>data mahasiswa, kurrikulum, | an suatu sistem informa<br>ara online. Pada SIMAK<br>mata kuliah, penawar | asi yang dibangur<br>versi NG (Next Ge<br>an mata kuliah, | n untuk member<br>eneration), meng<br>pengisian Kartu | ikan kemudahan<br>elola proses inpu<br>Rencana Studi | kepada penggun<br>t data dari sistem<br>(KRS), pengelola | a (operator aka<br>penerimaan ma<br>an rubrik akade | demik, dosen<br>hasiswa baru<br>mik, absensi |
|   | Perkullahan       | * | perkuliahan, pengisian nila<br>data dosen, integrasi dengi                           | i, cetak transkrip, riwayat keakt<br>an sistem UKT-Ku untuk data pe                           | ifan mahasiswa, pengel<br>embayaran UKT, integra                          | lolaan data skrips<br>asi dengan SIM Be                   | si/tesis/disertasi,<br>easiswa, integras              | kerja praktek, pi<br>i dengan sistem                 | ıblikasi jürnal, int<br>pelaporan PDDIK                  | egrasi dengan S<br>TI hingga proses                 | IMDOS untuk<br>pendaftaran                   |
| 8 | CPL               | > | wisuda. Selain itu, SIMAK ju                                                         | ga dapat berfungsi sebagai pend                                                               | dukung untuk analisis d                                                   | lata dalam pengar                                         | mbilan keputusa                                       | n terkait bidang a                                   | kademik di Unive                                         | ersitas Udayana.                                    |                                              |
| 1 | ове               | * | -                                                                                    | -                                                                                             | -                                                                         |                                                           |                                                       |                                                      |                                                          |                                                     |                                              |
| r | Nilai & Transkrip | * | Pengumuman                                                                           | Panduan                                                                                       | < >                                                                       | to day                                                    | Jani                                                  | uary 202                                             | 1                                                        | month v                                             | veek day                                     |
| * | SKPI              | * | Showing to of 0 entries                                                              |                                                                                               | Sun                                                                       | Mon                                                       | Tue                                                   | Wed                                                  | Thu                                                      | Fri                                                 | Sat                                          |
| • | Kerja Praktek     |   |                                                                                      |                                                                                               |                                                                           |                                                           |                                                       |                                                      |                                                          | 1                                                   | 2                                            |
| Ł | мвкм              | * |                                                                                      |                                                                                               |                                                                           |                                                           |                                                       |                                                      |                                                          |                                                     |                                              |
| • | Tugas Akhir       |   |                                                                                      |                                                                                               | 3                                                                         | 4                                                         | 5                                                     | 6                                                    | 7                                                        | 8                                                   | 9                                            |
|   | Publikasi jurnal  |   |                                                                                      |                                                                                               |                                                                           |                                                           |                                                       |                                                      |                                                          |                                                     |                                              |
|   | PKM               |   |                                                                                      |                                                                                               | 10                                                                        | 11                                                        | 12                                                    | 13                                                   | 14                                                       | 15                                                  | 16                                           |
|   | Riwayat Keaktifan |   |                                                                                      |                                                                                               |                                                                           |                                                           |                                                       |                                                      |                                                          |                                                     |                                              |

Gambar 1. Halaman operator prodi di SIMAK-NG

 Untuk melakukan setting kelas untuk kegiatan MBKM Luar Universitas dapat dilakukan melalui menu Penawaran Matakuliah baik untuk mata kuliah yang ditawarakan untuk penawaran kelas umum/biasa maupun penawaran kelas merdeka belajar luar prodi dalam universitas seperti pada Gambar 2a dan 2b berikut ini.

| * | Beranda              |   | Pena | waran Matakuliah detail    |   |                   |   |         |   |      |                           |
|---|----------------------|---|------|----------------------------|---|-------------------|---|---------|---|------|---------------------------|
| Ð | Matakuliah 🗸 🗸       | - |      | 11                         |   |                   |   |         | _ |      |                           |
|   | Kurikulum            |   |      | Sarjana Teknik Elektro 🔹   | 1 | Genap - 2020/2021 | * | Reguler | * | Umum | *                         |
| 0 | Penawaran Matakuliah |   |      |                            |   |                   |   |         |   | 幻 Ta | mbah Penawaran Matakuliah |
| æ | Manajemen Kelas      |   | 10 - | Contract an and service of |   |                   |   |         |   |      |                           |
| ۲ |                      |   | 10   | Citer Mynorum              |   |                   |   |         |   |      |                           |

Gambar 2a. Pilihan untuk penawaran kelas umum/biasa

| *    | Beranda              | Penawaran Matakuliah detai                                          |
|------|----------------------|---------------------------------------------------------------------|
| \$   | Matakuliah 🗸 🗸       |                                                                     |
| - 12 |                      | 🔳 Sarjana Teknik Elektro 🔹 🗐 Genap - 2020/2021 🔹 🗐 Reguler 🔹 🔲 Umum |
| ۲    | Penawaran Matakuliah | n Matakulish                                                        |
| đà   | Manajemen Kelas      | 10 T                                                                |
|      | Merdeka Belajar      | 10 Enjer Avyadra                                                    |
| 8    | KRS >                | Kode Jumlah                                                         |

Gambar 2b. Pilihan untuk penawaran kelas merdeka belajar luar prodi dalam universitas

Jika matakuliah belum ditawarkan pilih matakuliah yang akan ditawarkan dengan mengklik tombol **Tambah Penawaran Matakuliah** seperti Gambar 3.

|     | Beranda              | Pen  | awaran Matakuliah detai  |   | Pilih Jenis penawaran matakuliah |                       |   |         |    |   |      |                       |       |
|-----|----------------------|------|--------------------------|---|----------------------------------|-----------------------|---|---------|----|---|------|-----------------------|-------|
| ♥   | Matakuliah 👻         | -    |                          | _ | 1                                | _                     | _ |         |    | > | -    |                       | -     |
| (tá |                      |      | Sarjana Teknik Elektro 🔫 |   | Genap - 2020/2021                | <ul> <li>T</li> </ul> | 1 | Reguler | τ. |   | Umum | τ.                    | 1     |
| 0   | Penawaran Matakuliah |      |                          |   |                                  |                       |   |         |    |   | 剩 Та | mbah Penawaran Mataki | uliah |
| đ   |                      | 10 - | Enforthetheord           |   |                                  |                       |   |         |    |   |      |                       | _     |
| ۲   | Merdeka Belajar      | 10   | Cherreginnit             |   |                                  |                       |   |         |    |   |      |                       |       |

Gambar 3. Tambah Penawaran Matakuliah

Pada Gambar 3, pastikan memilih jenis penawaran matakuliah terlebih dahulu baru kemudian mengklik tombol **Tambah Penawaran Matakuliah**, sehingga akan tampil halaman untuk melakukan pemilihan matakuliah tawar seperti pada Gambar 4.

| *  | Beranda              |        | O Pe | enawaran Mat       | akuliah detai                            |          |                   |                            |                       |                   |
|----|----------------------|--------|------|--------------------|------------------------------------------|----------|-------------------|----------------------------|-----------------------|-------------------|
| Ð  | Matakuliah           | *      | -    |                    |                                          |          |                   |                            | _                     |                   |
| 19 | Kurikalum            |        | 100  | Kurikulum F        | PSTE 2020 💌                              |          |                   |                            | n 💏 Simpan Matakuliah | Tawar 🦰 Kembali   |
| 0  | Penawaran Matakuliah |        | 10   |                    |                                          |          |                   |                            |                       |                   |
| Ø  | Manajemen Kelas      |        | 10   | - Enterny          | elonolo-                                 |          |                   |                            |                       |                   |
|    | Merdeka Belajar      |        |      | Kode<br>Matakuliah | Nama Matakuliah                          | Semester | Jenis Matakuliah  | Kelompok<br>Matakuliah     | Jenis Kurikulum       | Status Matakuliah |
|    | KRS                  |        |      | TEK205409          | Jaringan Komputer + Lab (3 SKS)          | 5        | Wajib Peminatan   | MKB - Keahlian<br>Berkarya | Inti                  | Aktif             |
|    | Perkuliahan          |        |      | TEK206311          | Teknologi Panel Layar Datar (2 SKS)      | 6        | Wajib Peminatan   | MKB - Keahlian<br>Berkarya | Inti                  | Aktif             |
|    | CPL                  | ,<br>, |      | TEK206413          | Keamanan Komputer (3 SKS)                | 6        | Wajib Peminatan   | MKB - Keahlian<br>Berkarya | Inti                  | Aktif             |
| G  | Nilai & Transkrip    |        |      | TEK200207          | Citra dan Video Analitik (2 SKS)         | 7        | Pilihan Peminatan | MKB - Keahlian<br>Berkarya | Inti                  | Aktif             |
| *  | SKPI                 | >      |      | TEK200211          | Teknologi Sosial Media ( <b>2 SKS</b> )  | 7        | Pilihan Peminatan | MKB - Keahlian<br>Berkarya | Inti                  | Aktif             |
| •  | Kerja Praktek        | >      |      | TEK207315          | Teknik Mikrokontroler Terapan (2<br>SKS) | 7        | Wajib Peminatan   | MKB - Keahlian<br>Berkarya | Inti                  | Aktif             |
| •  | мвкм                 | 2      |      | TEK207418          | Cloud Computing (2 SKS)                  | 7        | Wajib Peminatan   | MKB - Keahlian<br>Berkarya | Inti                  | Aktif             |

Gambar 4. Halaman untuk penambahan penawaran matakuliah

Selanjutnya pilih mata kuliah yang akan ditawarkan dengan mencentang mata kuliah yang akan ditambahkan dan menekan tombol **Simpan Matakuliah Tawar** seperti terlihat pada Gambar 5. Secara otomatis mata kuliah yang dipilih untuk ditawarkan akan dibuatkan kelas dengan nama kelas A secara default.

| *      | Beranda              |   | Pe  | enawaran Mat       | akuliah deta                             |          |                   |                            |                     |                   |
|--------|----------------------|---|-----|--------------------|------------------------------------------|----------|-------------------|----------------------------|---------------------|-------------------|
| Ø      | Matakuliah           | * |     | -                  |                                          |          |                   |                            | -                   |                   |
| 19.    |                      |   | 100 | Kurikulum F        | PSTE 2020 🐨                              |          |                   | 1.0                        | r Simpan Matakuliah | Tawar 🤊 Kembali   |
| 0      | Penawaran Matakuliah |   | 10  | * 5mil             |                                          |          |                   |                            |                     |                   |
| 680    | Manajemen Kelas      |   | 10  | CHEET N            | eyword                                   |          |                   |                            |                     |                   |
|        | Merdeka Belajar      |   |     | Kode<br>Matakuliah | Nama Matakuliah                          | Semester | Jenis Matakuliah  | Kelompok<br>Matakuliah     | Jenis Kurikulum     | Status Matakuliah |
|        | KRS                  |   | 2   | TEK205409          | Jaringan Komputer + Lab (3 SKS)          | 5        | Wajib Peminatan   | MKB - Keahlian<br>Berkarya | Inti                | Aktif             |
|        | Perkuliahan          | 2 |     | TEK206311          | Teknologi Panel Layar Datar (2 SKS)      | 6        | Wajib Peminatan   | MKB - Keahlian<br>Berkarya | Inti                | Aktif             |
| a<br>* | OBE                  | * | 12  | TEK206413          | Keamanan Komputer (3 SKS)                | 5        | Wajib Peminatan   | MKB - Keahlian<br>Berkarya | inti                | Aktif             |
| C      | Nilai & Transkrip    | 2 |     | TEK200207          | Citra dan Video Analitik (2 SKS)         | 7        | Pilihan Peminatan | MKB - Keahlian<br>Berkarya | Inti                | Aktif             |
| *      | SKPI                 | × | 2   | TEK200211          | Teknologi Sosial Media (2 SKS)           | 7        | Pilihan Peminatan | MKB - Keahlian<br>Berkarya | Inti                | Aktif             |
| •      | Kerja Praktek        | × |     | TEK207315          | Teknik Mikrökontroler Terapan (2<br>SKS) | 7        | Wajib Peminatan   | MKB - Keahlian<br>Berkarya | Inti                | Aktif             |
| •      | МВКМ                 | 3 | 12  | TEK207418          | Cloud Computing (2 SKS)                  | 7        | Wajib Peminatan   | MKB - Keahlian<br>Berkarya | inti                | Aktif             |

Gambar 5. Proses untuk penambahan penawaran matakuliah

 Selanjutnya masih pada Menu Penawaran Matakuliah, pilih matakuliah mana yang akan dibuatkan kelas kegiatan MBKM Luar Universitas, klik tombol Kelas pada kolom action seperti Gambar 6 (sebagai contoh dalam hal ini dilakukan pada jenis penawaran MK Merdeka Belajar luar prodi dalam universitas, yakni MK Smartgrid).

|            | Beranda                            |   | O Pe | nawaran Ma         | takuliah detail                                                                                                    |               |          |                     |                       |                         |
|------------|------------------------------------|---|------|--------------------|----------------------------------------------------------------------------------------------------|---------------|----------|---------------------|-----------------------|-------------------------|
| \ \$       | Matakuliah                         | * | -    |                    | - The second second sec |               |          |                     |                       | _                       |
| 79         | Kurikulum                          |   |      | Sarjana Te         | knik Elektro 🔹 📰 Genar                                                                                                    | p - 2020/2021 | • 🔳      | Reguler             | 🔹 🔳 🛛 Merdeka Belajar |                         |
| ۲          | Penawaran Matakuliah               |   |      |                    |                                                                                                    |               |          |                     | A Tamba               | ah Penawaran Matakuliah |
| <b>8</b> 0 | Manajemen Kelas<br>Merdeka Belajar |   | 10   | • Enler            | keyword                                                                                                    |               |          |                     |                       |                         |
|            | KRS                                | * | 1£   | Kode<br>Matakuliah | Nama Matakuliah                                                                                                    | SKS           | Semester | Jumlah<br>Mahasiswa | Dosen Pengampu        | Action                  |
|            | Perkuliahan                        | * | 1    | TEK200102          | Energi Fuelcell dan Nuklir (A)<br>Kurikulum PSTE 2020                                                                                                    | 2             | 6        | 33                  |                       | ≡ Kelas                 |
| 4          | CPL                                |   |      |                    | Numkulann Si L 2020                                                                                                    |               |          |                     |                       | Team Pengampu           |
| 18         | OBE                                | * | 2    | TEK200108          | Smartgrid (A)<br>Kurikulum PSTE 2020                                                                                                    | 2             | 7        | 38                  |                       | E Kelas                 |
| Ľ          | Nilai & Transkrip                  | * |      |                    |                                                                                                    |               |          |                     |                       | 🗊 Delete                |
| *          | SKPI                               | * | 3    | TEK200208          | Regulasi dan Bisnis Telekomunikasi<br>Kurikulum PSTE 2020                                                                                                    | i (A) 2       | 7        | 10                  |                       |                         |
| 1          | Kerja Praktek                      | * |      |                    |                                                                                                    |               |          |                     |                       | Delete                  |
| 4          | мвкм                               | * | 4    | TEK200301          | Internet of Things Lanjut (A)<br>Kurikulum PSTE 2020                                                                                                    | 2             | 7        | 0                   |                       |                         |
| 1          | Tugas Akhir                        | * |      |                    |                                                                                                    |               |          |                     |                       | 🖺 Delete                |

Gambar 6. Pilih matakuliah untuk dibuatkan kelas dengan tipe MBKM Luar Universitas

Sehingga akan tampil seperti Gambar 7 berikut ini.

| ñ    | Beranda              |   |                       |   |                                   | 1           | Secore default |
|------|----------------------|---|-----------------------|---|-----------------------------------|-------------|----------------|
| ዏ    | Matakuliah           | * | <b>SKS</b> 2          |   |                                   |             | Jenis MBKM     |
| -    | Kurikulum            |   |                       |   |                                   | -           | adalah Umum.   |
| 0    | Penawaran Matakuliah |   | Nama Kelas            |   | Jenîs MBKM                        |             |                |
| 620  | Manajemen Kelas      |   | A                     |   | Umum                              | *           |                |
|      | Merdeka Belajar      |   | Jenis Ruangan         |   | Ruangan                           |             |                |
| 8    | KRS                  | > | Pilih opsi            | * | Pilih opsi                        |             | -              |
|      | Padaliaban           | ~ | Hari                  |   | Jam Mulai                         | Jam Selesai |                |
|      | r er Kultallall      | * | Pilih opsi            | 1 | 0:00                              | 0:00        |                |
| úl). | CPL                  | × | Kanasitas Ruangan     |   | Kanasitas Ruangan Merdeka Belaiar |             |                |
|      | OBE                  | > | Trapasition Hour Barr |   | 10                                |             |                |
|      |                      |   |                       |   |                                   |             |                |
| B    | Nilai & Transkrip    | × | Jumlah Peminat        |   | Kelas Spesial                     |             |                |
| *    | SKPI                 |   | 49                    |   | Пак                               |             |                |
|      |                      |   | Jurusan Tawar         |   |                                   |             |                |
| Ł    | Kerja Praktek        | × | Pilih opsi            |   |                                   |             |                |
| e    | мвкм                 | > |                       |   |                                   |             |                |
|      |                      |   | 4+ Add Kelas          |   |                                   |             |                |
| •    | Tugas Akhir          | × |                       |   |                                   |             |                |

Gambar 7. Pilih matakuliah untuk dibuatkan kelas dengan tipe MBKM Luar Universitas

Secara umum ketika memilih penawaran MK, akan dibuatkan kelas default dengan nama kelas A (nama kelas bisa disesuaikan) dengan tipe kelas (Jenis MBKM) adalah umum, seperti terlihat pada Gambar 7. **Catatan**: Jika Mata kuliah ditawarkan hanya untuk kegiatan MBKM Luar Universitas, bisa merubah kelas default (kelas A) tersebut menjadi jenis: MBKM Luar Universitas. Untuk menambahkan kelas baru dilakukan dengan mengklik tombol **Add Kelas**, sehingga akan ditampilkan form tambahan seperti Gambar 8.

|    | Beranda              |      |                             |   |                                   |       | 🛃 Simpan 💦 Kembali |
|----|----------------------|------|-----------------------------|---|-----------------------------------|-------|--------------------|
| Ø  | Matakuliah           |      | Pilih opsi                  |   |                                   |       |                    |
| 19 |                      |      |                             |   |                                   |       |                    |
|    | Penawaran Matakuliah |      | -                           |   |                                   |       |                    |
| -  |                      |      | Nama Kelas                  |   | Jenis MBKM                        |       | 0                  |
|    | Merdeka Belajar      |      |                             |   | Umum                              |       |                    |
| ۲  | KRS                  | *    | Jenis Ruangan<br>Pilih opsi | * | Linum                             |       |                    |
|    | Perkuliahan          | *    | Hari                        |   | MBKM Luar Universitas             | sai   |                    |
| ۵  | CPL                  | *    | Pilih opsi                  | - | 9:40                              | 11:20 |                    |
|    | OBE                  | *    | Kapasitas Ruangan           |   | Kapasitas Ruangan Merdeka Belajar |       |                    |
| Ø  | Nilai & Transkrip    | *    | 1000                        |   | -                                 |       |                    |
|    | SKDI                 |      | Jumlah Peminat              |   | Kelas Spesial                     | 2.    |                    |
| -  | 367                  |      | 0                           |   | Пак                               |       |                    |
| 1  | Kerja Praktek        | *    | Jurusan Tawar               |   |                                   |       |                    |
| ż  | мвкм                 | \$1. | Pilih opsi                  |   |                                   |       |                    |
|    | Tugas Akhir          | *    | 🚑 Add Kelas                 |   |                                   |       |                    |

Gambar 8. Form tambah kelas baru dengan tipe MBKM Luar Universitas

Pada form tersebut untuk membuat kelas untuk konversi kegiatan MBKM Luar Universitas, pilih combo box **Jenis MBKM** menjadi **MBKM Luar Universitas** dan rubah nama kelas misal dalam hal ini menjadi kelas B seperti terlihat pada Gambar 9. Terakhir klik tombol Simpan untuk menyimpan penambahan/perubahan kelas tersebut.

| 🗿 Beranda                              |       |                             |                                   |             |          | r Simpan Kembali |
|----------------------------------------|-------|-----------------------------|-----------------------------------|-------------|----------|------------------|
| 🍄 Matakuliah                           | ~     | Pilih opsi                  |                                   |             |          |                  |
| 🖥 Kurikulum                            |       |                             |                                   |             |          |                  |
| 🛞 Penawaran Mataki                     | iliah | Nama Kelar                  | lenic MRKM                        |             |          |                  |
| 🚓 Manajemen Kelas<br>🖗 Merdeka Belaiar |       | B                           | MBKM Luar Universitas             | -           |          | 0                |
| KRS                                    |       | Jenis Ruangan<br>Pilih opsi | <br>Ruangan<br>Belum Ditentukan   |             | <i>a</i> |                  |
| Perkuliahan                            | *     | Hari                        | Jam Mulai                         | Jam Selesai |          |                  |
| 💩 CPL                                  | *     | Pilihopsi                   | <br>0:00                          | 0:00        |          |                  |
| 🖻 OBE                                  | *     | Kapasitas Ruangan           | Kapasitas Ruangan Merdeka Belajar |             |          |                  |
| 🕼 Nilai & Transkrip                    | ٠     | Jumlah Peminat              | Kelas Spesial                     |             |          |                  |
| 🔹 SKPI                                 | ٠     | 0                           | Tidak:                            |             |          |                  |
| 👱 Kerja Praktek                        | *     | Jurusan Tawar<br>Pilih opsi |                                   |             |          |                  |
| 🛃 мвкм                                 | ÷:    |                             |                                   |             |          |                  |
| 🛓 🛛 Tugas Akhir                        | *     | 4+ Add Kelas                |                                   |             |          |                  |

Gambar 9. Contoh isian form kelas baru dengan tipe MBKM Luar Universitas

Setelah mengklik tombol Simpan, maka kelas baru akan ditambahkan dan dapat dilihat pada list Penawaran Matakuliah seperti Gambar 10.

| 🖷 Be   | eranda              |     | Pe  | nawaran Ma         | atakuliah detail                                                                                                    |             |          |                     |                  |                           |
|--------|---------------------|-----|-----|--------------------|----------------------------------------------------------------------------------------------------|-------------|----------|---------------------|------------------|---------------------------|
| 🐨 Ma   | atakuliah           | *   | _   |                    |                                                                                                    |             |          |                     |                  |                           |
| The KL |                     |     | 18  | Sarjana Te         | eknik Elektro 🔻 🔳 Genap                                                                                                    | - 2020/2021 | * 🔳      | Reguler             | 🔻 🔳 Merdeka Bela | ajar 🔻                    |
| 🛞 Pe   | enawaran Matakuliah | 0.1 |     |                    |                                                                                                    |             |          |                     | <b>4</b> Та      | mbah Penawaran Matakuliah |
| 20 Ma  |                     |     | 10  |                    | Internet                                                                                                    |             |          |                     |                  |                           |
| 1 Me   | lerdeka Belajar     |     | 10  | - Chief            | Meymore                                                                                                    |             |          |                     |                  |                           |
| 🗐 KR   | RS                  | *   | Ĵŝ. | Kode<br>Matakuliah | Nama Matakuliah                                                                                                    | SKS         | Semester | Jumlah<br>Mahasiswa | Dosen Pengampu   | Action                    |
| Pe     | erkuliahan          | *   | 1   | TEK200102          | Energi Fuelcell dan Nuklir (A)<br>Kurikulum PSTE 2020                                                                                                    | 2           | 6        | 33                  |                  | E Kelas                   |
| 🙆 CP   | PL                  | *   |     |                    |                                                                                                    |             |          |                     |                  | 🖬 Delete                  |
| re or  | BE                  | *   | 2   | TEK200108          | Smartgrid (A)<br>Kurikulum PSTE 2020                                                                                                    | 2           | 7        | 39                  |                  | E Kelas                   |
|        | ilai & Transkrip    | *   | _   |                    | and the second second                                                                                                    |             |          |                     |                  | 1 Delete                  |
| 🔹 SK   | KPI                 | *   | 3   | TEK200108          | Smartgrid (B)<br>Kurikulum PSTE 2020                                                                                                    | 2           | 7        | 0                   |                  | ≡ Kelas                   |
| 🛃 Ke   | erja Praktek        | *   |     |                    | A CONTRACTOR OF A CONTRACTOR OF A CONTRACTOR O |             |          |                     |                  | Delete                    |
| 🗶 ME   | вкм                 | *   | 4   | TEK200207          | Citra dan Video Analitik (A)<br>Kurikulum PSTE 2020                                                                                                    | 2           | 7        | 0                   |                  | E Kelas                   |
| . ти   | ugas Akhir          | é.  |     |                    |                                                                                                    |             |          |                     |                  | Delete                    |

Gambar 10. Hasil penambahan kelas baru dengan tipe MBKM Luar Universitas

Sampai pada tahap ini, setting kelas untuk kegiatan MBKM Luar Universitas telah berhasil dilakukan, ulangi langkah-langkah tersebut untuk menset kelas mata kuliah lainnya.

#### Bagian II: Pencarian Data Kelas MBKM Luar Universitas

1. Apabila telah melakukan setting kelas mata kuliah untuk proses konversi aktivitas MBKM Luar Universitas maka operator prodi dapat melakukan filter data dan manajemen kelas melalui menu **Manajemen Kelas** seperti terlihat pada Gambar 11.

|          | Beranda              |          | 🙆 Ma | najemen Ke         | elas detail                              |       |                 |         |           |                 |      |                |
|----------|----------------------|----------|------|--------------------|------------------------------------------|-------|-----------------|---------|-----------|-----------------|------|----------------|
| Ø        | Matakuliah           | *        | -    |                    |                                          |       |                 |         |           |                 |      |                |
| 向        |                      |          |      | Sarjana Te         | knik Elektro 🔫                           | E     | Genap - 2020/20 | 21 ∓ 🔳  | Reguler 🔻 | Umum            |      | 1              |
| ø        | Penawaran Matakuliah | _        |      | Semua              | .÷                                       |       |                 |         |           | Jenis Mataki    | liah |                |
| 60       | Manajemen Kelas      |          |      | Jenis MB           | KM                                       |       |                 |         |           |                 |      |                |
| ۲        | Merdeka Belajar      |          | 10   | 7 Enter            | keyword                                  |       |                 |         |           |                 |      |                |
| ۲        | KRS                  | *        | J£   | Kode<br>Matakuliah | Nama Matakuliah                          | SKS 1 | Semester 1      | Dosen P | engampu   | Kapasitas Kelas | 111  | Action         |
| 1        | Perkuliahan          | *        | 1    | TEK200101          | Energi dan Sumber Daya Air               | 2     | 6               |         |           | (1 mahasiswa)   | -    | 🗮 Manage Kelas |
| 6        | CPL                  | $\times$ |      | TEVODOLOG          | (A)                                      |       |                 |         |           | (1 manasiswa)   |      |                |
| -        | OBE                  | *        | 2    | 1EK200101          | (A)                                      | 2     | 0               |         |           | (52 mahasiswa)  |      | ≡ Manage Kelas |
| 12       | Nilai & Transkrin    | Sr.      | 3    | TEK200103          | Biomassa (A)                             | 2     | 6               |         |           | (1 mahasiswa )  |      | ≡ Manage Kelas |
| -        | tina a nanatrip      |          | 4    | TEK200103          | Biomassa (A)                             | 2     | 6               |         |           | )               | -    | 🚍 Manage Kelas |
| *        | SKPI                 | ×        |      | -                  |                                          |       |                 |         |           | (43 mahasiswa ) | -    |                |
| <u>*</u> | Kerja Praktek        | ×        | 5    | TEK200104          | Manajemen Konsumen<br>Energi Listrik (A) | 2     | 6               |         |           | (1 mahasiswa )  |      | ≡ Manage Kelas |
| <u>e</u> | мвкм                 | *        | 6    | TEK200104          | Manajemen Konsumen<br>Energi Listrik (A) | 2     | 6               |         |           | (42 mahasiswa ) |      | ≡ Manage Kelas |
| *        | Tugas Akhir          | *        | 7    | TEK200105          | Sistem Transmisi Arus<br>Searah (A)      | 2     | 6               |         |           | (5 mahasiswa)   | -    | 🗮 Manage Kelas |

Gambar 11. Halaman Manajemen Kelas

Proses filter data kelas ini perlu juga disesuaikan dengan pilihan penawaran matakuliah yang telah dilakukan sebelumnya apakah *mata kuliah yang ditawarakan untuk penawaran kelas umum/biasa atau penawaran kelas merdeka belajar luar prodi dalam universitas* seperti pada Gambar 12 berikut ini.

|     | Beranda              |   | 🙆 Ma | inajemen Ke        | elas detail                              |       |                  | Jenis Pilihan:<br>- Umum |                  |                |
|-----|----------------------|---|------|--------------------|------------------------------------------|-------|------------------|--------------------------|------------------|----------------|
| ዏ   | Matakuliah           | * | -    |                    |                                          |       |                  | - Merdeka Belajar        |                  | _              |
| 向   |                      |   | 18   | Sarjana Te         | knik Elektro 🔫                           | E     | Genap - 2020/202 | 1 🔻 🔳 Reguler 🔻          | Umum Umum        | 17             |
| 0   | Penawaran Matakuliah | _ |      | Semua              |                                          |       |                  |                          | Jenis Matakuliah | 10             |
| 610 | Manajemen Kelas      |   |      | Jenis MB           | KM                                       |       |                  |                          |                  |                |
| ۲   | Merdeka Belajar      |   | 10   | * Enter            | beyword                                  |       |                  |                          |                  |                |
| ۲   | KRS                  | × | ΪĔ   | Kode<br>Matakuliah | Nama Matakuliah                          | SKS 1 | Semester         | Dosen Pengampu           | Kapasitas Kelas  | Action         |
|     | Perkuliahan          | * | 1    | TEK200101          | Energi dan Sumber Daya Air<br>(A)        | 2     | 6                |                          | (1 mahasiswa )   | ≡ Manage Kelas |
| 9   | OBE                  | * | 2    | TEK200101          | Energi dan Sumber Daya Air<br>(A)        | 2     | 6                |                          | (52 mahasiswa )  | ≡ Manage Kelas |
| G   | Nilai & Transkrip    | * | 3    | TEK200103          | Biomassa (A)                             | 2     | 6                |                          | (1 mahasiswa )   | ≡ Manage Kelas |
| *   | SKPI                 | * | 4    | TEK200103          | Biomassa (A)                             | 2     | 6                |                          | (43 mahasiswa )  | ≡ Manage Kelas |
|     | Kerja Praktek        | × | 5    | TEK200104          | Manajemen Konsumen<br>Energi Listrik (A) | 2     | 6                |                          | (1 mahasiswa )   | ≡ Manage Kelas |
| *   | мвкм                 | * | 6    | TEK200104          | Manajemen Konsumen<br>Energi Listrik (A) | 2     | 6                |                          | (42 mahasiswa )  | ≡ Manage Kelas |
| *   | Tugas Akhir          | * | 7    | TEK200105          | Sistem Transmisi Arus<br>Searah (A)      | 2     | 6                |                          | (5 mahasiswa )   | ≡ Manage Kelas |

Gambar 12. Filter untuk penawaran mata kuliah

2. Seperti pada Gambar 12, apabila sebelumnya kelas mtakuliah yang akan digunakan konversi kegiatan MBKM Luar Universitas ada pada penawaran matakuliah Umum maka pilih Jenis Matakuliah adalah Umum, begitu juga apabila dipilih pada penawaran untuk merdeka belajar luar prodi dalam universitas maka pilih Jenis Matakuliah adalah Merdeka Belajar. Sebagai contoh, kelas penawaran matakuliah ditambahkan pada jenis Merdeka Belajar, kemudian pada pilihan Jenis MBKM pilih MBKM Luar Universitas seperti terlihat pada Gambar 13.

|          | Beranda              |   | 🙆 Ma | inajemen K | elas detail                               |     |                  |                  |                                    |                |
|----------|----------------------|---|------|------------|-------------------------------------------|-----|------------------|------------------|------------------------------------|----------------|
| Ø        | Matakuliah           | * | -    |            |                                           |     |                  |                  |                                    | _              |
| 向        |                      |   |      | Sarjana T  | eknik Elektro 🔻                           | 12  | Genap - 2020/202 | 11 ∓ 🔳 Reguler – | 🔳 🛛 Merdeka Belajar                | 17             |
|          | Penawaran Matakuliah |   | 12   | Semua      |                                           |     |                  |                  |                                    | D              |
| ŵ        | Manajemen Kelas      |   |      | 1          |                                           |     |                  |                  |                                    |                |
| ۲        | Merdeka Belajar      |   | 10   | * Somus    |                                           |     |                  |                  |                                    |                |
| ۲        | KRS                  | * | JE   | Umum       | akuliah                                   | SKS | Semester         | Dosen Pengampu   | Kapasitas Kelas                    | Action         |
| ľ        | Perkuliahan          | * | 1    | MBKM Luar  | Universitas                               | 2   | 6                |                  |                                    | 🚍 Manage Kelas |
| ۵        | CPL                  | * |      |            | (A)                                       | -   |                  |                  | (44 mahasiswa )<br>Merdeka Belajar |                |
| 1        | OBE                  | * |      |            |                                           |     |                  |                  | (0 / 10)                           |                |
| Ľ        | Nilai & Transkrip    | * | 2    | TEK200108  | Smartgrid (A)                             | 2   | 7                |                  | (49 mahasiswa )<br>Merdeka Belajar | ≡ Manage Kelas |
| *        | SKPI                 | * |      |            |                                           |     |                  |                  | (0 / 10)                           |                |
| <u>*</u> | Kerja Praktek        | * | 3    | TEK200108  | Smartgrid (B)<br>Matakuliah Magana Merdek | 2   | 7                |                  | Umum                               | ■ Manage Kelas |
| *        | мвкм                 | * |      |            | Belajar                                   |     |                  |                  | (0 mahasiswa )<br>Merdeka Belajar  |                |
|          | Tugas Akhir          | * |      |            |                                           |     |                  |                  | (0 mahasiswa )                     |                |

Gambar 13. Filter untuk penawaran mata kuliah

Setelah pilihan tersebut dipilih seperti pada Gambar 13, maka akan ditampilkan semua kelas matakuliah yang diset dengan tipe MBKM Luar Universitas (Kelas-kelas inilah yang nantinya dapat dipilih oleh dosen pembimbing MBKM untuk proses konversi). Kelas-kelas matakuliah hasil filter dapat dilihat pada Gambar 14.

|          | Beranda              |     | 🙆 Ma   | najemen Ke         | alas detail                          |     |                 |          |           |                                   |                |
|----------|----------------------|-----|--------|--------------------|--------------------------------------|-----|-----------------|----------|-----------|-----------------------------------|----------------|
| ዏ        | Matakuliah           | *   | -      |                    |                                      |     |                 |          |           |                                   | _              |
| 19       |                      |     |        | Sarjana Te         | knik Elektro 🔫                       | I   | Genap - 2020/20 | 021 🔻 🔳  | Reguler 🔻 | 🔳 🛛 Merdeka Belajar               | - T            |
| ø        | Penawaran Matakuliah |     |        | MBKM Lua           | r Universitas 🔻                      |     |                 |          |           |                                   |                |
| 66       | Manajemen Kelas      |     |        | Jenis MB           | KM                                   |     |                 |          |           |                                   |                |
| ۲        | Merdeka Belajar      |     | 10     | * Enter            | keyword                              |     |                 |          |           |                                   |                |
| 8        | KRS                  | \$1 | JE     | Kode<br>Matakuliah | Nama Matakuliah                      | SKS | Semester        | Dosen Pe | ngampu    | Kapasitas Kelas                   | Action         |
| <b>N</b> | Perkuliahan          | *   | 1      | TEK200108          | Smartgrid (B)                        | 2   | 7               |          |           | Umum                              | ≡ Manage Kelas |
| 6        | CPL                  | *   |        |                    | Matakuliah Magang Merdeka<br>Belajar |     |                 |          |           | (0 mahasiswa )<br>Merdeka Belajar |                |
| 1        | OBE                  | *   |        |                    |                                      |     |                 |          |           | (0 mahasiswa )                    |                |
| Ø        | Nilai & Transkrip    | *   | 2      | TEK207418          | Cloud Computing (A)                  | 2   | 7               |          |           | Umum                              | ≡ Manage Kelas |
| *        | SKPI                 | *   |        |                    | Matakuliah Magang Merdeka<br>Belajar |     |                 |          |           | (0 mahasiswa )<br>Merdeka Belajar |                |
|          | Kerja Praktek        | *   |        |                    |                                      |     |                 |          |           | (0 mahasiswa )                    |                |
| *        | мвкм                 | *   | Showin | g 1 to 2 of 2 entr | es                                   |     |                 |          |           | **                                | < 1 > >>       |

Gambar 14. Hasil filter untuk kelas matakuliah dengan tipe MBKM Luar Universitas

Sampai pada tahap ini, proses filter kelas matakuliah untuk konversi aktivitas MBKM Luar Universitas telah berhasil dilakukan.

### D. Mahasiswa - Panduan Pengajuan/Pendaftaran Aktivitas MBKM di Luar Universitas

Bagian I: Pengajuan/Pendaftaran Aktivitas MBKM Luar Universitas

Perhatian:

Untuk dapat tercatat mengikuti aktivitas MBKM di Luar Universitas, maka mahasiswa harus melakukan pengajuan/pendaftaran Aktivitas MBKM melalui SIMAK-NG. Mahasiswa yang memilih melaksanakan aktivitas MBKM di Luar Universitas, tidak perlu melakukan KRS melainkan KRS akan diinputkan oleh Dosen Pembimbing MBKM.

1. Untuk melakukan pengajuan/pendaftaran aktivitas MBKM di Luar Universitas, mahasiswa masuk ke SIMAK-NG dan pilih menu **Pengajuan MBKM** seperti pada Gambar 15 berikut.

|          | Beranda                             |                                                                                    |                                                                                                    |                                                                           |                                                           |                                                            |                                                  |                                                           |                                                        |                                             |
|----------|-------------------------------------|------------------------------------------------------------------------------------|----------------------------------------------------------------------------------------------------|---------------------------------------------------------------------------|-----------------------------------------------------------|------------------------------------------------------------|--------------------------------------------------|-----------------------------------------------------------|--------------------------------------------------------|---------------------------------------------|
|          | and the second                      | Selamat datang di Sis                                                              | tem Informasi Manajemen                                                                               | Akademik Univers                                                          | itas Udayana                                              |                                                            |                                                  |                                                           |                                                        |                                             |
|          | Profil Mahasiswa                    |                                                                                    |                                                                                                    |                                                                           |                                                           |                                                            |                                                  |                                                           |                                                        |                                             |
| Ð        | Matakuliah                          | SIMAK (Sistem Informasi )<br>dan mahasiswa) dalam ke<br>(E-Registrasi), pengelolaa | Manajemen Akademik) merupakar<br>giatan administrasi akademik seca<br>n data mahasiswa, kurrikulum, r | suatu sistem informas<br>ra online. Pada SIMAK v<br>1ata kuliah, penawara | si yang dibangun<br>versi NG (Next Ge<br>n mata kuliah, j | i untuk memberik<br>neration), mengel<br>pengisian Kartu I | an kemudahan<br>ola proses inpu<br>Rencana Studi | kepada penggun<br>t data dari sistem<br>(KRS), pengelola: | a (operator akad<br>penerimaan mal<br>an rubrik akadei | emik, dosen<br>1asiswa baru<br>mik, absensi |
| *        | SKPI                                | perkuliahan, pengisian nil<br>data dosen, integrasi den                            | lai, cetak transkrip, riwayat keaktif<br>gan sistem UKT-Ku untuk data per                             | an mahasiswa, pengelo<br>nbayaran UKT, integras                           | olaan data skrips<br>si dengan SIM Be                     | i/tesis/disertasi, k<br>asiswa, integrasi                  | erja praktek, pu<br>dengan sistem                | ıblikasi jurnal, int<br>pelaporan PDDIK                   | egrasi dengan SI<br>TI hingga proses                   | MDOS untuk<br>pendaftaran                   |
| <u>*</u> | Kerja Praktek                       | wisuda. Selain itu, SIMAK j                                                        | uga dapat berfungsi sebagai pendi                                                                     | ikung untuk analisis da                                                   | ta dalam pengar                                           | nbilan keputusan                                           | terkait bidang a                                 | ikademik di Unive                                         | ersitas Udayana.                                       |                                             |
| •        | мвкм                                |                                                                                    |                                                                                                    |                                                                           |                                                           |                                                            |                                                  |                                                           |                                                        |                                             |
| 1        | Pengajuan MBKM                      | Pengumuman                                                                         | Panduan                                                                                               | < > tr                                                                    | bday                                                      | Janu                                                       | arv 202                                          | 1                                                         | month w                                                | eek. day                                    |
| 1        | Histori Bimbingan                   | Showing to of 0 optrior                                                            |                                                                                                    |                                                                           |                                                           |                                                            |                                                  |                                                           |                                                        |                                             |
| 1        | Daftar Seminar/Ujian                | Showing to or b entires                                                            |                                                                                                    | Sun                                                                       | Mon                                                       | Tue                                                        | Wed                                              | Thu                                                       | Fri                                                    | Sat                                         |
| 1        | Dokumen Final                       |                                                                                    |                                                                                                    |                                                                           |                                                           |                                                            |                                                  |                                                           | 1                                                      | 2                                           |
| <u>e</u> | Tugas Akhir                         |                                                                                    |                                                                                                    |                                                                           |                                                           |                                                            |                                                  |                                                           |                                                        |                                             |
|          |                                     |                                                                                    |                                                                                                    |                                                                           |                                                           |                                                            |                                                  |                                                           |                                                        |                                             |
| •        | Publikasi jurnal                    |                                                                                    |                                                                                                    | 3                                                                         | 4                                                         | 5                                                          | 6                                                | 7                                                         | 8                                                      | 9                                           |
| •        | Publikasi jurnal<br>PKM             |                                                                                    |                                                                                                    | 3                                                                         | 4                                                         | 5                                                          | 6                                                | 7                                                         | 8                                                      | 9                                           |
| • •      | Publikasi jurnal<br>PKM<br>Beasiswa |                                                                                    |                                                                                                    | 3<br>10                                                                   | 4                                                         | 5                                                          | 6                                                | 7                                                         | 8                                                      | 9                                           |

Gambar 15. Pilih menu Pengajuan MBKM

2. Selanjutnya akan ditampilkan halaman Pengajuan MBKM, seperti tampak pada Gambar 16.

|          | Beranda              |   | 🗶 Pengajuan MBKM detail     |                            |                                       |
|----------|----------------------|---|-----------------------------|----------------------------|---------------------------------------|
|          | Profil Mahasiswa     |   |                             |                            |                                       |
| Ø        | Matakuliah           | * | 🛗 Genap - 2020/2021 🔻       |                            | mbah 🛛 🔾 Hapus 🗇 Perbaharui data      |
| *        | SKPI                 | * | 10 * Entier keyword         |                            |                                       |
|          | Kerja Praktek        | * |                             | Pengajuan                  | 41 Action                             |
|          | 10500                |   |                             | No data available in table |                                       |
|          | мвкм                 | Ť | Showing 0 to 0 of 0 entries |                            | ~ < > >>                              |
| 2        | Pengajuan MBKM       |   |                             |                            |                                       |
| 2        | Histori Bimbingan    |   |                             |                            |                                       |
| 1        | Daftar Seminar/Ujian |   |                             |                            |                                       |
| <u>*</u> | Dokumen Final        |   |                             |                            |                                       |
| <u>*</u> | Tugas Akhir          | * |                             |                            |                                       |
| Ł        | Publikasi jurnal     |   |                             |                            |                                       |
| 2        | РКМ                  |   |                             |                            |                                       |
| *        | Beasiswa             | * |                             |                            |                                       |
|          | Riwayat Keaktifan    |   | SIMAK-NG                    |                            | Copyright © 2018 All rights reserved. |

Gambar 16. Halaman pengajuan MBKM

Pada halaman seperti Gambar 16 tersebut, pilih **semester yang sesuai** dan klik **Tambah** untuk melakukan penambahan Pengajuan, sehingga akan ditampilkan form pengajuan seperti Gambar 17.

| ≤ Form pengajuan                                             |                                      |                                                                             | 🖹 Simpan |
|--------------------------------------------------------------|--------------------------------------|-----------------------------------------------------------------------------|----------|
| -                                                            | NIM                                  | = 1805551075                                                                |          |
|                                                              | Nama                                 | : IDA BAGUS SEDANA YO'GA MANUABA                                            |          |
|                                                              | Fakultas                             | : Fakultas Téknik                                                           |          |
|                                                              | Program studi                        | ; Sarjana Teknologi Informasi                                               |          |
|                                                              | Status Terakhir                      | : Aktif (*tmt 01/02/2021)                                                   |          |
|                                                              | Pembimbing Akadem                    | ik : 197312132008011004 - Anak Agung Ketut Agung Cahyawan Wiranatha, ST, MT |          |
|                                                              | E KHS terakhir                       | 🔄 Transkrip sementara                                                       |          |
| ienis Aktifitas<br>Magang/Praktik K<br>Iama Instansi/Perusah | šerja (Kampus Merdeka)<br>aan        | -                                                                           |          |
| Alamat Instansi/Perusa<br>File persetujuan Instan:           | haan<br>si/Perusahaan tempat bekerja |                                                                             |          |
| phib ôte.                                                    |                                      | Downless                                                                    |          |
| E Pembimbing.(* <i>dii</i>                                   | si bila pembimbing sudah.            | ditetapkan)                                                                 |          |

Gambar 17. Form pengajuan kegiatan MBKM Luar Universitas

3. Lengkapi semua isian dan persyaratan yang ada pada form Pengajuan kegiatan MBKM (Gambar 17), pastikan memilih jenis aktivitas yang sesuai kemudian jika sudah lengkap maka klik tombol Simpan. Untuk bagian Pembimbing, bisa diisi bila pembimbing sudah ditetapkan, jika belum dapat dikosongkan dan saat validasi akan ditetapkan oleh prodi.

Sampai pada tahap ini, proses pengajuan aktivitas MBKM Luar Universitas telah berhasil dilakukan, namun ada beberapa hal yang perlu diperhatikan.

Mahasiswa yang telah melakukan KRS biasa sebelum melakukan pengajuan ini maka tidak bisa melakukan penyimpanan data pengajuan aktivitas MBKM, mahasiswa harus membatalkan KRS yang sudah dilakukan sebelumnya dan jika sudah membatalkan isian KRS dapat mencoba kembali melakukan pengajuan. Setelah pengajuan disetujui oleh prodi, maka Dosen Pembimbing MBKM yang akan melakukan proses pengisian KRS konversi untuk aktivitas MBKM tersebut. Selanjutnya mahasiswa bisa kembali menghubungi Dosen Pembimbing Akademik (PA) untuk proses approval KRS konversi yang telah dilakukan oleh Dosen Pembimbing MBKM. Apabila telah disetujui Dosen PA, mahasiswa selanjutnya dapat melaksanakan aktivitas MBKM Luar Universitas tersebut.

#### Perhatian:

Setelah mahasiswa melakukan proses pengajuan aktivitas MBKM Luar Universitas, hingga pengajuan diterima prodi dan KRS konversi aktivitas MBKM disetujui oleh Dosen Pembimbing Akademik. Selanjutnya pihak prodi akan membuatkan Surat Tugas Pembimbing MBKM dan setelah Surat Tugas selesai dibuatkan oleh pihak prodi, mahasiswa wajib mengupload Surat Tugas tersebut melalui menu Histori Bimbingan MBKM. Mahasiswa juga wajib menginputkan histori bimbingan dengan Pembimbing MBKM melalui halaman Histori Bimbingan tersebut.

1. Setelah surat tugas pembimbing MBKM diberikan prodi, mahasiswa dapat mengupload surat tugas tersebut melalui menu **Histori Bimbingan** seperti pada Gambar 18 berikut.

| SIMAK-NG               |                             | 💄 I Putu Arie Pratama ( Mahasiswa ) 🛛 🖈 🏦 🕚 |
|------------------------|-----------------------------|---------------------------------------------|
| 🖶 Beranda              | Histori Bimbingan detail    |                                             |
| 🛔 Profil Mahasiswa     | telah disetujui prodi       |                                             |
| 🏵 Matakuliah           | #2021012627                 | SK Pembimbing                               |
| 🔹 SKPI                 | 10 🔻 Enter keyward          | /                                           |
| 👲 Kerja Praktek        | Tanggal P Pembimbing        | Pembahasan D Action                         |
| 🛃 мвкм                 | No data                     | available in table                          |
| 👱 Pengajuan MBKM       | Showing 0 to 0 of 0 entries | << < > >>                                   |
| 🛃 Histori Bimbingan    |                             |                                             |
| 🛓 Daftar Seminar/Ujian |                             |                                             |
| 🛓 Dokumen Final        |                             |                                             |
| 👲 Tugas Akhir          |                             |                                             |

Gambar 18. Halaman histori bimbingan

 Seperti pada Gambar 18, untuk mengupload Surat Tugas Pembimbing pilih ID Pendaftaran yang sesuai, kemudian klik tombol SK Pembimbing sehingga akan ditampilkan form seperti pada Gambar 19.

|   | SIMAK-NG             |   |                             |                                                             |                                                                                                    | 👗 I Putu Arie Pratama ( Mahasiswa ) 🛛 🖈 🏛 🖒                       |
|---|----------------------|---|-----------------------------|-------------------------------------------------------------|----------------------------------------------------------------------------------------------------|-------------------------------------------------------------------|
| * | Beranda              |   | 🛃 Histori Biml              | bingan detail                                               |                                                                                                    |                                                                   |
| ٠ | Profil Mahasiswa     |   | Data Surat Kep              | utusan/Surat Tugas Pembimi                                  | sing                                                                                                    | P Simpan                                                          |
| Ð | Matakuliah           | > |                             | N- 67                                                       |                                                                                                    |                                                                   |
| * | SKPI                 | > | IMI                         | NUSK                                                        | pilbifile                                                                                                    |                                                                   |
| * | Kerja Praktek        | > | -                           |                                                             |                                                                                                    |                                                                   |
| 2 | мвкм                 |   | 📕 Informasi                 |                                                             |                                                                                                    |                                                                   |
| 1 | Pengajuan MBKM       |   | 1, *TMT = T                 | erhitung Mulai Tanggal                                      |                                                                                                    |                                                                   |
| 2 | Histori Bimbingan    |   | 2. Surat Kej<br>3. Perpanja | outusan/Surat Tugas pembimbi<br>angan Surat Keputusan/Surat | ng di masukkan sesuai 1MT yang tertera pada Surat Keputusan/Si<br>Tugas pembimbing di masukkan jika masa bimbingan melebihi bi               | rat Tugas.<br>Itas maksimal berlaku Surat Keputusan/Surat Tugas   |
|   | Daftar Seminar/Ujian |   | pembiml                     | oing dan sudah mendapatkan S                                | iK perpanjangannya.                                                                                                    |                                                                   |
| 1 | Dokumen Final        |   | 4. Batas ma<br>5. Jika dala | m masa bimbingan melebihi ba                                | n/Surat Tugas pembimbing adalah <b>sk awal</b> berlaku <b>sampai deng</b> a<br>atas maksimal perpanjangan Surat Keputusan/Surat Tugas pembir | n tutus;<br>nbing maka mahasiswa harus mengajukan proposal ulang. |
| 1 | Tugas Akhir          |   |                             |                                                             |                                                                                                    |                                                                   |

Gambar 19. Halaman upload surat tugas pembimbing MBKM

Seperti pada Gambar 19, lengkapi form yang tersedia dan upload scan surat tugas pembimbing kemudian klik tombol **Simpan** untuk menyimpannya.

Sampai pada tahap ini, proses upload SK pembimbing MBKM telah berhasil dilakukan, selanjutnya dapat melengkapi histori bimbingan dengan dosen pembimbing MBKM.

 Selanjutnya untuk melengkapi histori bimbingan dengan pembimbing MBKM, mahasiswa dapat mengisinya melalui halaman Histori Bimbingan seperti terlihat pada Gambar 18. Pada halaman tersebut untuk menambah histori bimbingan klik tombol Tambah sehingga akan tampil form isian seperti pada Gambar 20.

|   | SIMAK-NG             |                                      | 💄 I Putu Arie Pratama ( Mahasiswa ) 🛛 🖈 🏦 🙂 |
|---|----------------------|--------------------------------------|---------------------------------------------|
| ñ | Beranda              | 🛃 Histori Bimbingan detail           |                                             |
| * | Profil Mahasiswa     | 🗐 Info data                          | 🖹 Simhan 🐂 Kambali                          |
| ዏ | Matakuliah           | Tanggal bimbingan                    |                                             |
| * | SKPI                 | 26/01/2021                           |                                             |
| 2 | Kerja Praktek        | Pembinbing                           |                                             |
| 2 | МВКМ                 | i mate nisa duyatiriya, di., michig. |                                             |
| 1 | Pengajuan MBKM       | Pembahasan                           |                                             |
| 2 | Histori Bimbingan    |                                      |                                             |
| 1 | Daftar Seminar/Ujian |                                      |                                             |
| Ł | Dokumen Final        |                                      |                                             |
| 4 | Tugas Akhir          |                                      |                                             |

Gambar 20. Form input histori bimbingan MBKM

Pada form isian seperti Gambar 19, lengkapi form kemudian klik tombol **Simpan** untuk menyimpan isian yang telah dilakukan, sehingga pada halaman Histori Bimbingan akan tampil data yang telah diinputkan tersebut seperti terlihat pada Gambar 21.

| SIMAK-NG               |                                                                                | 👗 i Putu Arie Pratama (Mahasiswa ) 🔮 🏦 🙂 |
|------------------------|--------------------------------------------------------------------------------|------------------------------------------|
| 🕷 Beranda              | 🛃 Histori Bimbingan detail                                                     |                                          |
| 🛔 Profil Mahasiswa     |                                                                                |                                          |
| 🏶 Matakuliah 🛛 >       | ₩2021012627 *                                                                  | C SXPembimbing                           |
| ≢ skpi →               | 10 - Enter keyword                                                             |                                          |
| 🛓 Kerja Praktek 🛛 🔸    | Tanggal Pembimbing                                                             | Pembahasan Action                        |
| 🛓 мвкм 🗸 🗸             | 26/01/2021 I Made Arsa Suyadnya, ST., menyampaikan pelaksanaan kegiatan M.Eng. | i saat magang. 🕜 Detail                  |
| 🛓 Pengajuan MBKM       | Showing 1 to 1 of 1 entries                                                    | « < 1 > »                                |
| 👤 Histori Bimbingan    |                                                                                |                                          |
| 🛓 Daftar Seminar/Ujian | 5. <u></u>                                                                     |                                          |
| 🔬 Dokumen Final        |                                                                                |                                          |
| 🛓 Tugas Akhir 🔷 👌      |                                                                                |                                          |

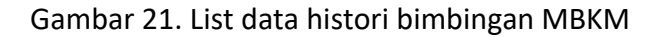

Sampai pada tahap ini, proses pengisian histori bimbingan telah berhasil dilakukan, selanjutnya ulangi langkah-langkah tersebut untuk menginputkan histori bimbingan lainnya.

## E. Mahasiswa - Panduan Pendaftaran Seminar/Ujian Aktivitas MBKM di Luar Universitas

Bagian I: Pendaftaran Seminar/Ujian Aktivitas MBKM Luar Universitas

Perhatian:

Setelah mahasiswa menyelesaikan aktivitas MBKM Luar Universitas, maka mahasiswa diwajibkan untuk melaksanakan seminar/ujian aktivitas MBKM Luar Universitas.

1. Setelah mahasiswa menyelesaikan aktivitas MBKM, untuk melakukan pendaftaran Seminar/Ujian dapat dilakukan melalui menu **Daftar Seminar/Ujian** seperti pada Gambar 22.

| SIMAK-NG               |                               |                                            | 👗 I Putu Arie Pratama (Mahasiswa ) 🛹 🏦 🙂 |
|------------------------|-------------------------------|--------------------------------------------|------------------------------------------|
| of Beranda             | 👤 Daftar Seminar/Ujian detail |                                            |                                          |
| 👗 🛛 Profil Mahasiswa   | -                             |                                            |                                          |
| 🏶 Matakuliah 🛛 🔸       | 10                            |                                            | 1 Tambah O Hapus C Perbaharui data       |
| 🗰 SKPI >               |                               | 22.40                                      | 11.000                                   |
| 🛓 Kerja Praktek 🛛 🔸    |                               | Dattar ujian<br>No data available in table | Action                                   |
| 🛓 мвкм 🗸 🗸             | Showing 0 to 0 of 0 entries   |                                            | << < 51 >>>                              |
| 🕐 Perigajuan MBKM      |                               |                                            |                                          |
| 🔬 Histori Bimbingan    |                               |                                            |                                          |
| 👱 Daftar Seminar/Ujian |                               |                                            |                                          |
| 👱 Dokumen Final        |                               |                                            |                                          |
| 🛓 Tugas Akhir 🛛 🔸      |                               |                                            |                                          |
| 🔮 Publikasi jurnal     |                               |                                            |                                          |

Gambar 22. Halaman daftar seminar/ujian aktivitas MBKM Luar Universitas

2. Untuk melakukan pendaftaran seperti Gambar 22, klik tombol Tambah sehingga akan ditampilkan form pendaftaran seperti terlihat pada Gambar 23.

| and an a start of the start of the start of |                                                                                                    |                                                          | 🖻 Simpan |
|----------------------------------------------------------------------------------------------------|----------------------------------------------------------------------------------------------------|----------------------------------------------------------|----------|
| 1                                                                                                    | NIM                                                                                                | 1004405043                                               |          |
|                                                                                                    | Nama                                                                                               | I Putu Arie Pratama                                      |          |
|                                                                                                    | Fakultas :                                                                                         | Fakultas Teknik                                          |          |
| -                                                                                                    | Program studi                                                                                      | Sarjana Teknik Elektro                                   |          |
|                                                                                                    | Status Terakhir                                                                                    | : Keluar (Lulus) (*tmt 05/09/2014)                       |          |
|                                                                                                    | Pembimbing Akademik :                                                                              | 196208151992031002 - Ir. I Gusti Ngurah Janardana, M.Erg |          |
|                                                                                                    | 🖪 KHS terakhir                                                                                     | 철 Transkrip sementara                                    |          |
| No pendaftaran                                                                                                    | Jenis uj                                                                                           | ian                                                      |          |
| #2021012627                                                                                                    | 7 Sem                                                                                              | inar/Ujian Kegiatan MBKM                                 |          |
| Judul                                                                                                    |                                                                                                    |                                                          |          |
| File Ujian (*file lengkap                                                                                                    | yang akan diujikan)                                                                                |                                                          |          |
|                                                                                                    |                                                                                                    | Ch Downinger                                             |          |
| pillit file_                                                                                                    |                                                                                                    |                                                          |          |
| puin file<br>Jadwal ujian (* <i>diis</i><br>Tanggal                                                                                                    | i bila sudah diberikan jadwal)<br>Jam Mulai<br>3:00                                                | Ruangan                                                  |          |
| Duilh file<br>Jadwal ujian (*diis<br>Tanggal<br>Penguji (*diisi bila                                                                                                    | i bila sudah diberikan jadwal)<br>Jam Mulai<br>8:00<br>penguji sudah ditetapkan)                   | Ruangan                                                  |          |
| puir file<br>2 Jadwal ujian (*diis<br>Tanggat<br>2 Penguji (*diisi bila<br>Jenis penguji                                                                                                    | i bila sudah diberikan jadwal)<br>Jam Mulai<br>B:00<br>penguji sudah ditetapkan)<br>Status penguji | Ruangan.<br>Dosen penguji                                |          |

Gambar 23. Form pendaftaran seminar/ujian aktivitas MBKM

Seperti pada Gambar 23, lengkapi form yang tersedia, termasuk upload laporan untuk aktivitas MBKM Luar Universitas. Untuk Jadwal ujian dan Penguji, dapat diisi apabila sudah diberikan jadwal dan daftar penguji, jika belum ada jadwal dan daftar penguji bisa dikosongkan dan nantinya saat validasi pihap prodi akan melengkapinya. Untuk menyimpan isian form klik tombol **Simpan**.

Sampai pada tahap ini, proses pendaftaran seminar/ujian aktivitas MBKM telah berhasil dilakukan, selanjutnya menghubungi operator simak prodi untuk dilakukan validasi pendaftaran tersebut. Pihak prodi selanjutnya akan melakukan validasi dan melengkapi jadwal seminar/ujian serta daftar penguji seminar/ujian tersebut. Mahasiswa selanjutnya melaksanakan seminar/ujian sesuai dengan jadwal yang telah disampaikan oleh pihak prodi.

#### Bagian II: Melengkapi Dokumen Laporan Final

1. Setelah mahasiswa melaksanakan seminar/ujian aktivitas MBKM, mahasiswa diwajibkan untuk mengupload laporan akhir aktivitas MBKM melalui menu **Dokumen Final** seperti terlihat pada Gambar 24. *Mahasiswa dapat mengupload dokumen final apabila pendaftaran seminar/ujian telah disetujui.* 

|    | SIMAK-NG             |   |      |                            |                                                                       | 👗 I Putu Arie Pratama (Mahasiswa ) 🛹 🏦 🙂 |
|----|----------------------|---|------|----------------------------|-----------------------------------------------------------------------|------------------------------------------|
| *  | Beranda              |   | 1 D  | okumen Final detai         |                                                                       |                                          |
| 4  | Profil Mahasiswa     |   | -    |                            |                                                                       | O nature state                           |
| \$ | Matakuliah           | > | 10   | ▼ Felsikewar               |                                                                       | <ul> <li>Perbanaru) Gata</li> </ul>      |
| *  | SKPI                 | > |      |                            |                                                                       | #12                                      |
| 1  | Kerja Praktek        | > | 0    | Indel                      | Dattar ujian                                                          | Action                                   |
| 2  | мвкм                 | * | U    | Kegiatan<br>Status dokumen | Ujian Semina/Ujian Kejiatan MBKM<br>Doktimen Final Belum LenckaF      | a vetall                                 |
| 1  | Pengajuan MBKM       |   |      |                            | dibuat pada 26/01/2021 0640.41 = update teraktiir 26/01/2021 07:04:21 |                                          |
| 1  | Histori Bimbingan    |   | Show | ing 1 to 1 of 1 entries    |                                                                       | << < 1 > >>                              |
| 1  | Daftar Seminar/Ujian |   |      |                            |                                                                       |                                          |
| 2  | Dokumen Final        |   |      |                            |                                                                       |                                          |
| 1  | Tugas Akhir          | * |      |                            |                                                                       |                                          |
| 1  | Publikasi jurnal     |   |      |                            |                                                                       |                                          |

Gambar 24. Halaman dokumen final

2. Selanjutnya seperti pada Gambar 24, untuk melengkapi dokumen final dapat mengklik tombol **Detail** sehingga akan ditampilkan form seperti Gambar 25.

| Form pengajuan                          |                           |                                                                                   | 🕮 Simpan 🔷 Kemi    |
|-----------------------------------------|---------------------------|-----------------------------------------------------------------------------------|--------------------|
| 1                                       | NIM                       | : 1004405043                                                                      |                    |
|                                         | Nama                      | : I Putu Arie Pratama                                                             |                    |
|                                         | Fakultas                  | : Fakultas Teknik                                                                 |                    |
|                                         | Program studi             | : Sarjana Teknik Elektro                                                          |                    |
|                                         | Status Terakhir           | : Keluar (Lulus) (*tmt 05/09/2014)                                                |                    |
|                                         | Pembimbing Akademik       | : 196208151992031002 - Ir. I Gusti Ngurah Janardana,                              | , M.Erg            |
|                                         | KHS terakhir              | 🕑 Transkrip sementara                                                             |                    |
| idul laporan magang<br>Pengembangan Toy | ota Auto2000 Enterprise E | usiness Application                                                               |                    |
| le berita acara ujian                   |                           | File Surat Keputusan/Surat Tugas Penguji                                          | No Surat Keputusan |
| pilib õte                               |                           | o'r file                                                                          |                    |
|                                         |                           |                                                                                   |                    |
| Dokumen Final                           |                           |                                                                                   |                    |
| File Cover                              |                           |                                                                                   |                    |
| Flie Cembar Penges                      | ahan                      |                                                                                   |                    |
| File Oaffar Isl, Restra                 | i. BAB1_                  |                                                                                   |                    |
| File BAB II                             |                           |                                                                                   |                    |
| File BAB III.                           |                           |                                                                                   |                    |
| File BAB N                              |                           |                                                                                   |                    |
| FILE BAB V                              |                           |                                                                                   |                    |
| File Galtar Russeka                     |                           |                                                                                   |                    |
| File Halaman belajo                     | ang lainnya               |                                                                                   |                    |
| n Informasi                             |                           |                                                                                   |                    |
| Status                                  | - 00                      | UMEN FINAL BELLIN LENGKAP                                                         |                    |
| Nomor pendafta                          | iran ujian : #202:        | 012627-U28-2                                                                      |                    |
| Tanggal/Waktu/                          | Tempat ujian : 05/02      | /2021 - 09:00 - Online Webex                                                      |                    |
| Penguji                                 | : 1.198<br>FT-            | 512152012121001 - I Made Arsa Suyadnya, ST., M.Eng. (Pé<br>Sarjono Teknik Elektro | engují Utama)      |
|                                         |                           |                                                                                   |                    |

#### Gambar 25. Form dokumen final

Seperti pada Gambar 25, lengkapi form yang tersedia, termasuk upload berita acara seminar/ujian, surat tugas penguji dan dokumen final laporan. Untuk menyimpan isian form tersebut klik tombol **Simpan**.

Sampai pada tahap ini, proses upload dokumen final seminar/ujian aktivitas MBKM telah berhasil dilakukan, selanjutnya menghubungi operator simak prodi untuk dilakukan validasi dokumen final tersebut. Pihak prodi selanjutnya akan melakukan validasi terhadap dokumen final tersebut. Apabila dokumen final telah divalidasi, maka dosen pembimbing aktivitas MBKM dapat melengkapi nilai dari mata kuliah konversi aktivitas MBKM Luar Universitas.

### F. Dosen Pembimbing MBKM - Panduan Input KRS Mata Kuliah Konversi Aktivitas MBKM di Luar Universitas

#### Perhatian:

Dosen Pembimbing MBKM bertugas membantu melaksanakan proses konversi KRS untuk Aktivitas MBKM Luar Universitas dengan berkoordinasi dengan pihak prodi. Hal ini perlu dilakukan karena untuk dapat memilih kelas mata kuliah konversi maka pihak prodi melalui operator SIMAK prodi harus menambahkan kelas matakuliah dengan jenis MBKM Luar Universitas terlebih dahulu.

1. Untuk melakukan input data KRS mata kuliah konversi, dosen pembimbing MBKM dapat melakukannya pada menu **KRS MBKM** seperti terlihat pada Gambar 26.

| SIMAK-NG            |          | E I Made Arsa Suyadnya, ST., M.Eng. ( Dosen )                                                             | 2 🔳 0           |
|---------------------|----------|----------------------------------------------------------------------------------------------------|-----------------|
| 🖶 Beranda           |          | 🗶 KRS MBKM detail                                                                                         |                 |
| 🏵 Matakuliah        |          |                                                                                                    |                 |
| oase                | ×        | 🛗 Ganjil - 2020/2021 * 🔳 Semua Status *                                                                   | Perbaharui data |
| 😰 OBE               | <u>.</u> | 10 T Enter keyword                                                                                        |                 |
| 🕼 Nilai & Transkrip | 5        | Mahasiswa Magang                                                                                          | Action          |
| 🛃 мвкм              | ~        | Pengusul : 1004405043 - I Putu Arie Pratama Program Studi : Fakultas Teknik - Teknik Elektro              | P Detail        |
| 🛃 KRS MBKM          |          | Judul Proposal ; Toyota Auto2000 Enterprise Business Application Nomor pendaftaran ; 2021012627 Belum KRS |                 |
| 👱 Input Nilai       |          | cibust poda 28/01/2021 05.39.47 🚊 updatė terakhir 28/01/2021 05.59.45                                     |                 |
| Membimbing/Menguji  | 3        | Showing 1 to 1 of 1 entries <<< <                                                                         | 1 > >>          |
| Gr Approve KRS      |          |                                                                                                    |                 |

Gambar 26. Halaman KRS MBKM pada sisi dosen Pembimbing MBKM

2. Seperti pada Gambar 26, untuk melakukan input/pengisian KRS konversi dapat dilakukan dengan mengklik tombol **Detail** sehingga akan tampil form seperti pada Gambar 27.

|    | SIMAK-NG           |   |                                  | 🛓 أ Made Arsa Suyadnya, ST., M.Eng. (Dosen) 🛹 🏛 🙂                                                             |  |
|----|--------------------|---|----------------------------------|----------------------------------------------------------------------------------------------------|--|
| *  | Beranda            |   |                                  | 😫 Simpan 🔷 Kembali                                                                                            |  |
| Ø  | Matakuliah         | × |                                  | பு Kris tërakhir பு iransknjë sementara                                                                       |  |
| ٠  | OASE               | > |                                  |                                                                                                    |  |
|    | OBE                | > | Topik<br>Jenis Aktifitas         | Toyota Auto2000 Enterprise Business Application     Magang/Praktik Kerja (Kampus Merdeka)                     |  |
| C  | Nilai & Transkrip  | > | Institusi                        | : PT Astra Graphia Information Technology (AGIT)                                                              |  |
| 14 | UDIAL              |   | Alamat Institusi                 | : Jl. Kramat Raya no. 43, Senen, Jakarta Pusat 10450 Indonesia                                                |  |
| -  | MBKM               | 1 | Surat Tugas Instansi             | : 🛆 Download                                                                                                  |  |
| 8  | Membimbing/Menguji | > | Nomor pendaftaran                | : 2021012627                                                                                                  |  |
| R  | Approve KRS        |   | Pembimbing                       | : 1. 198512152012121001 - I Made Arsa Suyadnya, ST., M.Eng. (Pembimbing Utama)<br>FT - Sarjana Teknik Elektro |  |
|    |                    |   | Informasi iril dibuat pada 26/01 | 2021 05:33:46 oleh l Made Arso Suyadnya, ST, W.Eng.                                                           |  |
|    |                    |   | 🕮 Matakuliah                     | Total SKS 0 Harm 20 SKS                                                                                       |  |

Gambar 27. Tambah mata kuliah KRS konversi kegiatan MBKM pada sisi dosen Pembimbing MBKM

Seperti pada gambar 27, scroll ke bagian bawah kemudian klik tombol **Tambah Matakuliah** untuk mulai menambahkan mata kuliah konversi seperti pada Gambar 28.

| SIMAK-NG            | Ē        |                                                                                                    | 👗 I Made Arsa Suyadnya, ST., M.Eng. (Dosen ) 💉 🏦 🙂 |
|---------------------|----------|----------------------------------------------------------------------------------------------------|----------------------------------------------------|
| 🏶 Beranda           |          |                                                                                                    | 😫 Simpan 📃 🥎 Kembali                               |
| 🏵 Matakuliah        | *        | A KHS terakhir Ta Transkrin sementari                                                                      | ny i aaan ngahan daharaanay ina 1g                 |
| oase                | ×        |                                                                                                    |                                                    |
| P OBE               | >        | Topik : Toyota Auto2000 Enterprise Busines                                                                 | sApplication                                       |
| 🕼 Nilai & Transkrip | 5        | Jenis Aktifitas : Magang/Praktik Kerja (Kampus Merc                                                        | Jeka)                                              |
| 🛃 мвкм              | ~        | Institusi : PT Astra Graphia Information Techno<br>Alamat Institusi : JI, Kramat Rava no. 43, Senen, Jakar | xlogy (AGIT)<br>ta Pusat 10450 Indonesia           |
| 🔮 KRS MBKM          | <b>1</b> |                                                                                                    |                                                    |
| 👱 Input Nilai       |          |                                                                                                    |                                                    |
| Membimbing/Menguji  | *        | TEK204025 - MILENEE OF THINES - E30 (MICKM-D)                                                              | ya, ST., M.Eng. (Pembimbing Utama)                 |
| ☑ Approve KRS       |          | TEK205406 - Interaksi Manusia dan Komputer (MBKM-B)<br>TEK205407 - Pengolahan Citra Digital (MBKM-B)       |                                                    |
|                     | H        | TEK205408 - Pemrograman Internet + Lab (MBKM-B)<br>TEK205410 - Struktur Data (MBKM-B)                      |                                                    |
|                     |          | TEK204025 - Internet of Things + Lab (MBKM-B)                                                              | A 3 Descing O Hapus                                |

Gambar 28. Tambah mata kuliah KRS konversi kegiatan MBKM pada sisi dosen Pembimbing MBKM

Seperti pada Gambar 28, pilih kelas matakuliah yang akan dikonversikan **sampai memenuhi 20 sks**. Berikut pada Gambar 29 merupakan tampilan proses konversi KRS matakuliah sampai dengan 20 sks.

| orm pengajuan                        |                                                                                  |                                                                                                    |                                                    |               |                  |         | 🖹 Simpan |
|--------------------------------------|----------------------------------------------------------------------------------|----------------------------------------------------------------------------------------------------|----------------------------------------------------|---------------|------------------|---------|----------|
| 2                                    | NIM<br>Nama<br>Fakultas<br>Program studi<br>Status Terakhir<br>Pembimbing Akadem | <ul> <li>1004405043</li> <li>I Putu Arie Pratama</li> <li>Fakultas Teknik</li> <li>Sarjana Teknik Elel</li> <li>Keluar (Lulus) (*tm</li> <li>1962081519920310</li> <li>Transkrip sementara</li> </ul> | a<br>ktro<br>it 05/09/2014)<br>)02 - Ir, I Gusti N | igurah Janai  | dana, M.Erg      |         |          |
|                                      |                                                                                  |                                                                                                    |                                                    |               |                  |         |          |
| Торік                                | : Toyota                                                                         | Auto2000 Enterprise Busi                                                                                                    | ness Applicatio                                    | n             |                  |         |          |
| Jenis Aktifitas                      | ( Magan                                                                          | g/Praktik Kerja (Kampus 1                                                                                                    | Merdeka)                                           |               |                  |         |          |
| Institusi                            | : PT Asti                                                                        | ra Graphia Information Tee                                                                                                    | chnology (AGIT                                     | )             |                  |         |          |
| Alamat Institusi                     | ( JL Kra                                                                         | mat Raya no. 43, Senen, Ja                                                                                                    | akarta Pusat 10                                    | 450 Indones   | ia.              |         |          |
| Surat Tugas Instansi                 | : 000                                                                            | wnload                                                                                                    |                                                    |               |                  |         |          |
| Nomor pendattaran                    | : 20210                                                                          | 12627                                                                                                    | 177 Aug 199                                        |               | -                |         |          |
| Pembimbing                           | : 1.1983<br>FT-S                                                                 | arjana Teknik Elektra                                                                                                    | Arsa Suyaonya                                      | , SI., M.Eng. | (Pembimbing Utam | а)      |          |
| Matakuliah<br>FEK204025 - Internet d | of Things + Lab (MBKM                                                            | I-В)                                                                                                    | ,                                                  | 3             | Prefix           | O Hapus | 1        |
| TEK204404 - Basis Dat                | а + Lab (МВКМ-В)                                                                 |                                                                                                    |                                                    | 3             | Prefig           | O Hapus |          |
| TEK205406 - Interaksi                | Manusia dan Komput                                                               | er (MBKM-B)                                                                                                    | 3                                                  | 2             |                  | O Hapus |          |
| TEK205407 - Pengolah                 | an Citra Digital (MBKN                                                           | 4-В)                                                                                                    | Ŧ                                                  | 3             | Pesing           | O Hapus |          |
| FEK205408 - Pemrogra                 | aman Internet + Lab (N                                                           | ИВКМ-В)                                                                                                    | *                                                  | 3             | Project          | G Hapus |          |
| TEK205410 - Struktur I               | Data (MBKM-B)                                                                    |                                                                                                    | ÷                                                  | 3             | Paring           | O Hapus |          |
| TEK205411 - Pemrogra                 | aman Berorientasi Obj                                                            | ek + Lab (MBKM-B)                                                                                                    | Ŧ                                                  | 3             | Passing          | C Hapus |          |
|                                      |                                                                                  |                                                                                                    |                                                    |               |                  |         |          |

Gambar 29. Proses Input KRS konversi kegiatan MBKM sebanyak 20 sks

Setelah mata kuliah konversi dipilih hingga 20 sks, untuk menyimpan pilihan konversi tersbut klik tombol **Simpan**. Proses selanjutnya adalah mahasiswa harus meminta persetujuan mengenai input data KRS tersebut. Berikut pada Gambar 30 merupakan tampilan pada sisi Dosen Pembimbing Akademik mahasiswa tersebut.

|                                                                                                    | 2021                                                                                                    |                                                                   |                                                  |                                                             |           |                                                  | -              |
|----------------------------------------------------------------------------------------------------|----------------------------------------------------------------------------------------------------|-------------------------------------------------------------------|--------------------------------------------------|-------------------------------------------------------------|-----------|--------------------------------------------------|----------------|
| 🛿 List Matakuliah Tav                                                                                      | var                                                                                                    |                                                                   |                                                  |                                                             |           |                                                  | 😫 Simpan 🐂 Kem |
|                                                                                                    | NIM 1004405043                                                                                                    |                                                                   |                                                  |                                                             |           |                                                  |                |
| Na                                                                                                    | ma I Putu Arie Pratama                                                                                                    |                                                                   |                                                  |                                                             |           |                                                  |                |
| Program St                                                                                                 | udi Sarjana Teknik Elektro                                                                                                    |                                                                   |                                                  |                                                             |           |                                                  |                |
| Pembimbing Akader                                                                                          | nik Ir. ) Gusti Ngurah Janardana, M.Erg<br>196208151992031002                                                                                                    |                                                                   |                                                  |                                                             |           |                                                  |                |
| SKS Maksim                                                                                                 | um 12                                                                                                    |                                                                   |                                                  |                                                             |           |                                                  |                |
| Lihat KHS                                                                                                  |                                                                                                    |                                                                   |                                                  |                                                             |           |                                                  |                |
|                                                                                                    |                                                                                                    |                                                                   |                                                  |                                                             |           |                                                  |                |
| Kode Matakuliah                                                                                            | Nama Matakuliah                                                                                                    | Kelas                                                             | SKS                                              | Status Approval                                             | *         | 7 ж                                              | Keterangan     |
| Kode Matakuliah<br>TEK204025                                                                               | Nama Matakuliah<br>Internet of Things+Lab                                                                                                    | Kelas<br>MBKM-B                                                   | SKS<br>3                                         | Status Approval                                             | *         | 7 ×                                              | Keterangan     |
| Kode Matakuliah<br>TEK204025<br>TEK204404                                                                  | Nama Matakuliah<br>Internet of Things + Lab<br>Basis Data + Lab                                                                                                    | Kelas<br>M8KM-B<br>M8KM-B                                         | <b>SKS</b><br>3<br>3                             | Status Approval                                             | × × ×     | x<br>x<br>x                                      | Keterangan     |
| Kode Matakuliah<br>rEK204025<br>rEK204404<br>rEK205406                                                     | Nama Matakuliah<br>Internet of Things + Lab<br>Basis Data + Lab<br>Interaksi Manusia dan Komputer                                                                                                    | Kelas<br>MBKM-B<br>MBKM-B<br>MBKM-B                               | <b>SKS</b><br>3<br>3<br>2                        | Status Approval Proving Proving Proving                     | * * * *   | 7 ×<br>×<br>×<br>×                               | Keterangan     |
| Kode Matakuliah<br>TEK204025<br>TEK204404<br>TEK205406<br>TEK205407                                        | Nama Matakuliah<br>Internet of Things + Lab<br>Basis Data + Lab<br>Interaksi Manusia dan Komputer<br>Pengolahan Citra Digital                                                                                        | Kelas<br>MBKM-B<br>MBKM-B<br>MBKM-B<br>MBKM-B                     | <b>SKS</b><br>3<br>2<br>3                        | Status Approval<br>Pering<br>Pering<br>Pering               | > > > >   | 7 X<br>X<br>X<br>X<br>X                          | Keterangan     |
| Kode Matakuliah<br>TEK204025<br>TEK204404<br>TEK205406<br>TEK205407<br>TEK205408                           | Nama Matakuliah<br>Internet of Things + Lab<br>Basis Data + Lab<br>Interaksi Manusia dan Komputer<br>Pengolahan Citra Digital<br>Pemrograman Internet + Lab                                                          | Kelas<br>MBKM-B<br>MBKM-B<br>MBKM-B<br>MBKM-B<br>MBKM-B           | 3<br>3<br>2<br>3<br>3                            | Status Approval<br>Pessing<br>Pessing<br>Pessing<br>Pessing | * * * * * | 7 x<br>x<br>x<br>x<br>x<br>x<br>x                | Keterangan     |
| Kode Matakuliah<br>TEK204025<br>TEK204404<br>TEK205406<br>TEK205407<br>TEK205408<br>TEK205410              | Nama Matakuliah<br>Internet of Things + Lab<br>Basis Data + Lab<br>Interaksi Manusia dan Komputer<br>Pengolahan Citra Digital<br>Pemrograman Internet + Lab<br>Struktur Data                                         | Kelas<br>MBKM-B<br>MBKM-B<br>MBKM-B<br>MBKM-B<br>MBKM-B           | 5K5<br>3<br>2<br>3<br>3<br>3<br>3<br>3<br>3<br>3 | Status Approval                                             | × × × × × |                                                  | Keterangan     |
| Kode Matakuliah<br>TEK204025<br>TEK204404<br>TEK205406<br>TEK205407<br>TEK205408<br>TEK205410<br>TEK205411 | Nama Matakuliah<br>Internet of Things + Lab<br>Basis Data + Lab<br>Interaksi Manusia dan Komputer<br>Pengolahan Citra Digital<br>Pemrograman Internet + Lab<br>Struktur Data<br>Pemrograman Berorientasi Objek + Lab | Kelas<br>MBKM-B<br>MBKM-B<br>MBKM-B<br>MBKM-B<br>MBKM-B<br>MBKM-B | 5KS<br>3<br>2<br>3<br>3<br>3<br>3<br>3<br>3      | Status Approval                                             |           | 2 X<br>X<br>X<br>X<br>X<br>X<br>X<br>X<br>X<br>X | Keterangan     |

Gambar 30. Halaman approval/persetujuan KRS pada sisi Dosen Pembimbing Akademik

Sampai pada tahap ini, proses konversi KRS Matakuliah untuk aktivitas MBKM telah berhasil dilakukan. Selanjutnya mahasiswa harus menghubungi dosen PA untuk meminta persetujuan KRS Mata kuliah tersebut.

# G. Dosen Pembimbing MBKM - Panduan Input Nilai Mata Kuliah Konversi Aktivitas MBKM di Luar Universitas

#### Perhatian:

Dosen Pembimbing MBKM dapat melakukan proses input nilai melalui menu Input Nilai MBKM setelah mahasiswa melengkapi dokumen final pada proses pencatatan data Aktivitas MBKM Luar Universitas.

1. Untuk melakukan input nilai mata kuliah konversi aktivitas MBKM, dosen pembimbing MBKM dapat melakukannya pada menu **Input Nilai** seperti terlihat pada Gambar 31.

| SIMAK-NG             |               |                     |                     |                 | 👗 I Mar                   | de Arsa Suyadnya, ST., M.E | ng. (Dosen) 🦨 🏦 😃                                                                                                    |
|----------------------|---------------|---------------------|---------------------|-----------------|---------------------------|----------------------------|----------------------------------------------------------------------------------------------------|
| 🖷 Beranda            | 👤 Inpu        | ut Nilai MBKM deta  | u .                 |                 |                           |                            |                                                                                                    |
| 🏵 Matakuliah         | » —           |                     |                     |                 |                           |                            |                                                                                                    |
| OASE                 | >             | Ganjil - 2020/2021  | <u>.</u>            |                 |                           |                            |                                                                                                    |
| 🚔 OBE                | » 10 <i>▼</i> | Enter keyvand.      |                     |                 |                           |                            |                                                                                                    |
| 🕼 Nilai & Transkrip  | No IL         | NIM                 | Nama Mahasiswa      | Nama Fakultas   | Nama Program<br>Studi     | Status Pengajuan           | Action                                                                                                    |
| 🗶 мвкм               | - 1           | 1004405043          | I Putu Arie Pratama | Fakultas Teknik | Sarjana Teknik<br>Elektro | DITERIMA                   | 🗮 View Matakuliah Magang                                                                                                    |
| 上 KRS MBKM           |               |                     |                     |                 |                           |                            | in the second second seco |
| 👤 Input Nilai        | Showing       | 1 to 1 of 1 entries |                     |                 |                           |                            | << < 1 > >>                                                                                                    |
| 📓 Membimbing/Menguji | >             |                     |                     |                 |                           |                            |                                                                                                    |
| ☑ Approve KRS        |               |                     |                     |                 |                           |                            |                                                                                                    |

Gambar 31. Halaman input nilai mata kuliah konversi aktivitas MBKM

2. Seperti pada Gambar 31, untuk melakukan input nilai mata kuliah konversi aktivitas MBKM pilih terlebih dahulu **semester yang sesuai** dan kemudian pada list data klik tombol **View Matakuliah** pada kolom Action sesuai mahasiswa yang akan diinputkan nilainya sehingga akan tampil form input nilai seperti Gambar 32.

| Beranda            |     |                    |                                                       |            |     |       |          |             |          | 🤊 Ker             |
|--------------------|-----|--------------------|-------------------------------------------------------|------------|-----|-------|----------|-------------|----------|-------------------|
| Matakuliah         | *   |                    |                                                       |            |     |       |          |             |          |                   |
| OASE               |     | Tahun Ajar : 20    | )20/2021 Ganjil                                       |            |     |       |          |             |          |                   |
| OBE                | *   | Umum               |                                                       |            |     |       |          |             |          |                   |
| Nilai & Transkrip  | × . | Kode<br>Matakuliah | Nama Matakuliah                                       | Kelas      | SKS | Nilai | Jenis MK | Asal MK     | Status   | Action            |
| мвкм               | *   | TEK204025          | Internet of Things + Lab<br>Kurikulum PSTE 2020       | МВКМ-<br>В | 3   |       | Umum     | Perkuliahan | Diterima | 🖋 Edit Matakuliah |
| KRS MBKM           |     | TEK204404          | Basis Data + Lab<br>Kurikulum PSTE 2020               | MBKM-<br>B | 3   |       | Umum     | Perkuliahan | Diterima | 🖋 Edit Matakuliah |
| Membimbing/Menguji | *   | TEK205406          | Interaksi Manusia dan Komputer<br>Kurikulum PSTE 2020 | MBKM-<br>B | 2   |       | Umum     | Perkuliahan | Diterima | 🖋 Edit Matakuliah |
| Approve KRS        |     | TEK205407          | Pengolahan Citra Digital<br>Kurikulum PSTE 2020       | МВКМ-<br>В | 3   |       | Umum     | Perkuliahan | Diterina | 🖋 Edit Matakuliah |
|                    |     | TEK205408          | Pemrograman Internet + Lab<br>Kurikulum PSTE 2020     | MBKM-<br>B | 3   |       | Umum     | Perkuliahan | Diterima | 🖋 Edit Matakuliah |
|                    |     | TEK205410          | Struktur Data<br>Kurikulum PSTE 2020                  | MBKM-<br>B | 3   |       | Umum     | Perkuliahan | Diterima | 🖋 Edit Matakuliah |
|                    |     | TEK205411          | Pemrograman Berorientasi Objek + Lab                  | MBKM-      | 3   |       | Umum     | Perkuliahan | Diterima | 🖋 Edit Matakuliah |

Gambar 32. Form input nilai mata kuliah konversi aktivitas MBKM

3. Untuk menginputkan nilai seperti pada Gambar 32, klik tombol **Edit Matakuliah** sehingga akan tampil form seperti Gambar 33.

| 🛿 Info Matakuliah KRS    |             |   | 🐗 Simpan 🐂 Kemb |
|--------------------------|-------------|---|-----------------|
| latakuliah               |             |   |                 |
| Internet of Things + Lab |             |   |                 |
| Vilai                    | Nîlai Huruf |   |                 |
| 75                       | B+          | - |                 |

Gambar 33. Form input nilai mata kuliah konversi aktivitas MBKM

Seperti pada Gambar 33, inputkan nilai angka sehingga secara otomatis nilai huruf akan terset sesuai range nilai-nya, kemudian klik tombol **Simpan** untuk menyimpan input nilai tersebut.

Sampai pada tahap ini, proses Input Nilai Konversi KRS Matakuliah untuk aktivitas MBKM telah berhasil dilakukan. Ulangi langkah-langkah tersebut untuk menginputkan seluruh Nilai Konversi KRS Matakuliah.